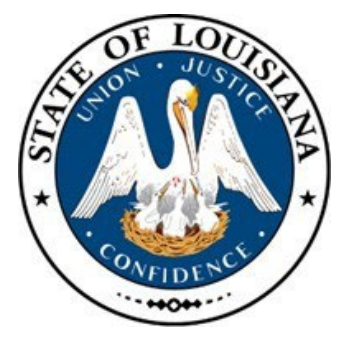

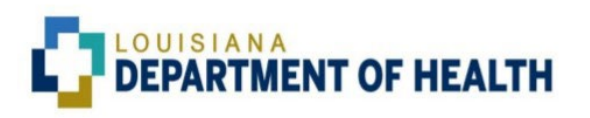

# g**¬**ınwell.

# **TPL Portal User Manual** for Providers and Partners

Version 3.1 – Carrier Code Management, TPL Search, and Third-Party Referral (TPR) Components

1/6/2025

## **Table of Contents**

| 1. | Document History                       | ;  |
|----|----------------------------------------|----|
| 2. | Introduction4                          | ŀ  |
|    | 2.1 Overview                           | ŀ  |
|    | 2.2 Requesting Credentials4            | ŀ  |
|    | 2.3 Logging into the TPL Portal5       | ,  |
|    | 2.4 Logging out of the TPL Portal7     | ,  |
| 3. | Carrier Code Management Component8     | \$ |
|    | 3.1 Carrier Code Management Home Page8 | ;  |
|    | 3.2 Add Carrier9                       | )  |
| 4. | TPL Search Component11                 | •  |
|    | 4.1 TPL Search Page11                  | •  |
|    | 4.2 BTPL Search                        | •  |
| 5. | Third-Party Referral (TPR)15           | )  |
|    | 5.1 Home Screen                        | ,  |
|    | 5.2 Reverification                     | ,  |
|    | 5.3 New Lead                           | ;  |
|    | 5.4 Lead Tracker                       | )  |

## **1. Document History**

| Date     | Version | Editor Name | Description                                    |
|----------|---------|-------------|------------------------------------------------|
| 06/15/24 | 1.0     | GW/HMS      | Initial Draft of Carrier Code Management       |
|          |         |             | component                                      |
| 06/25/24 | 1.1     | GW/HMS      | Final Draft of Carrier Code Management         |
|          |         |             | Component                                      |
| 07/23/24 | 1.2     | GW/HMS      | Updated TPL Portal Login Screen and TPL Portal |
|          |         |             | Home Screen Screenshots                        |
| 08/20/24 | 2.0     | GW/HMS      | Added TPL Search Component                     |
| 09/10/24 | 2.1     | GW/HMS      | Updated TPL Search Component                   |
| 09/16/24 | 2.2     | GW/HMS      | Updated TPL Search screenshots                 |
| 11/06/24 | 2.3     | GW/HMS      | Updated TPL Search Component section and       |
|          |         |             | TPL Portal Home Page screenshots               |
| 11/25/24 | 3.0     | GW/HMS      | Added Third-Party Referral (TPR) Component     |
| 01/06/25 | 3.1     | GW/HMS      | Updated TPR Home Page section                  |
|          |         |             |                                                |

## 2. Introduction

This Third-Party Liability (TPL) Portal User Manual for Providers and Partners document will be shared with MCEs (Managed Care Entities {Partners}) and Providers who require the ability to access the Louisiana Department of Health (LDH) TPL Portal.

## 2.1 Overview

The **Carrier Code Management** component in the TPL Portal will allow MCEs (Partners) and Providers the ability to access the current Louisiana Department of Health (LDH) active Carrier Code listing as well as submit a request to have a new Carrier added to the listing.

The **TPL Search** component will allow MCEs (Partners) and Providers the ability to search for TPL associated with a Louisiana Department of Health (LDH) Medicaid Recipient.

The **Third-Party Referral (TPR)** component will allow MCEs (Partners) and Providers the ability submit a New Lead request, submit a Reverification request, and track their submitted requests.

## 2.2 Requesting Credentials

The TPL Portal has been integrated with the lamedicaid.com Provider Portal so, the system will allow users to utilize their existing LA Medicaid Provider Portal credentials to log into the TPL Portal. Therefore, users who already have a Provider ID, NPI, Log In ID, and Password for accessing the lamedicaid.com Provider Portal can skip this Requesting Credentials section and proceed to the "Logging into the TPL Portal" section.

Link to the lamedicaid.com Provider Portal: <u>https://www.lamedicaid.com/account/login.aspx</u>.

Users who do not already have an active account to access to the lamedicaid.com Provider Portal can request credentials via lamedicaid.com Provider Enrollment: <a href="https://www.lamedicaid.com/provweb1/Provider\_Enrollment/newenrollments.htm">https://www.lamedicaid.com/provweb1/Provider\_Enrollment/newenrollments.htm</a>.

If you experience any issue with your credentials or logging into the TPL Portal, please contact the Gainwell Helpdesk by calling 844-715-4357.

## 2.3 Logging into the TPL Portal

<u>Step 1:</u> State Personnel, Providers, and Partners can access the TPL Portal at the following URL: <u>https://tplportal.hms.com/?ClientCd=LA</u>.

**Step 2:** By clicking the "State Providers/Partners" icon, the user is given the option to "Proceed to Login" via the button or review the User Manual via the link provided.

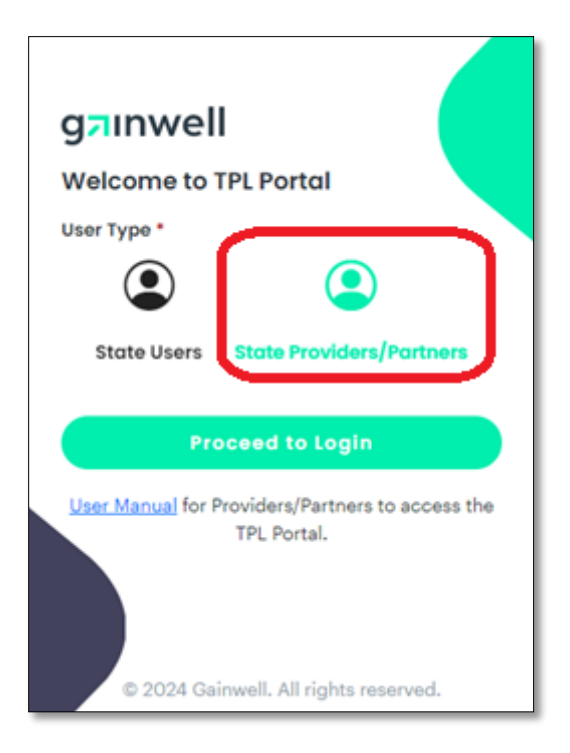

<u>Step 3:</u> Click the "Proceed to Login" button which will direct the user to the Provider Portal at lamedicaid.com.

<u>Step 4</u>: After reviewing the HIPAA Attestation, click the "I Attest" button. You will then be redirected to lamedicaid.com Provider Portal Provider Login.

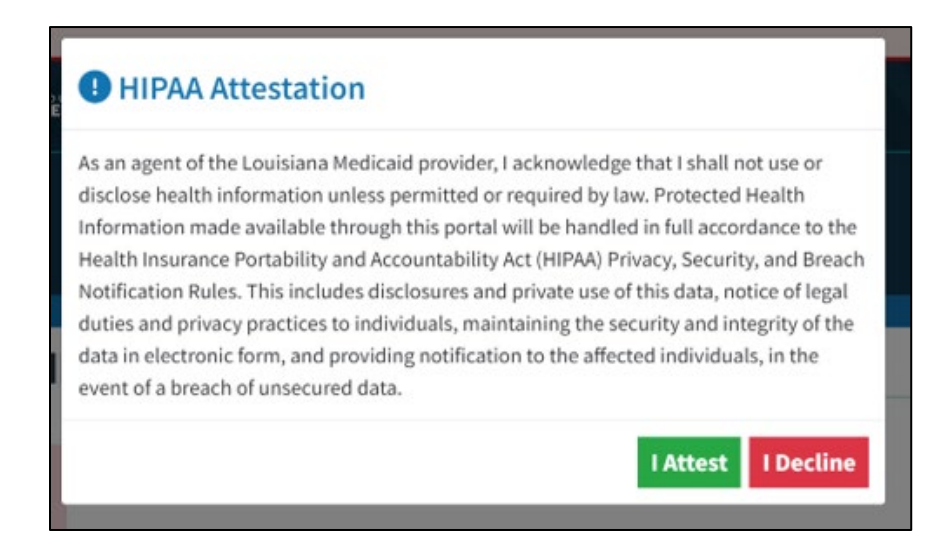

**<u>Step 5</u>**: Enter the Provider ID, NPI, Captcha Image values, and click on the "Next" button.

|                                                                                | ARAMENT OF HEALTH                                                                                                    |  |  |  |  |  |  |  |  |
|--------------------------------------------------------------------------------|----------------------------------------------------------------------------------------------------|--|--|--|--|--|--|--|--|
| LOUISIANA MEDICAID                                                             |                                                                                                    |  |  |  |  |  |  |  |  |
| g <b>ainwell</b>                                                               | You are here : Louisiana Medicaid > Provider Login<br>Provider Login РАНАТ                                                                                                    |  |  |  |  |  |  |  |  |
| Notice This is a class action notice for A.A. et al. v. Abraham et al Investid | Please use your 7-Digit Medicaid Provider ID and your 10-digit National Provider Identifier (NPI).     If you are an Atypical provider then a NPI is not required.     Reset account information or change administrator, click here?  Provider ID                                                                                                    |  |  |  |  |  |  |  |  |
|                                                                                | For security purposes, please enter the characters from the CAPTCHA image                                                                                                    |  |  |  |  |  |  |  |  |
|                                                                                | NOTICE TO USERS This is Louisiana's Medicaid information and is the property of Gainwell Technologies and Louisiana Department of Health. It is for authorized use only. Users (authorized or unauthorized) have no explicit or implicit expectation of privacy.                                                                                                    |  |  |  |  |  |  |  |  |
|                                                                                | Any or all uses of this website and all files on this system may be intercepted, monitored, recorded, copied, audited, inspected, and<br>disclosed to authorized site, Louisiana Department of Health, and law enforcement personnel, as well as authorized officials of other<br>agencies, both domestic and foreign. <b>By using this system</b> , <b>the user consents to such interception, monitoring, recording, copying,<br/>auditing, inspection, and disclosure at the discretion of authorized site or Louisiana Department of Health.<br/>Unauthorized or improper use of this website may result in administrative disciplinary action and civil and criminal penalties. <b>By</b></b> |  |  |  |  |  |  |  |  |
|                                                                                | Continuing to access this website you mucate your awareness of and consent to these terms and conditions of use. Los orr<br>IMMEDIATELY if you do not agree to the conditions stated in this warning.                                                                                                    |  |  |  |  |  |  |  |  |
|                                                                                |                                                                                                    |  |  |  |  |  |  |  |  |

**<u>Step 6</u>**: Enter your Login ID and Password then click on the "Next" button to be redirected to the TPL Portal dashboard as shown in the below screenshot.

|                         | IANA<br>RTMENT OF HEALTH                                                                                                | K BACK TO LDH           |
|-------------------------|----------------------------------------------------------------------------------------------------|-------------------------|
|                         | LOUISIANA                                                                                                    | MEDICAID                |
|                         | You are here : Louisiana Mec                                                                                            | licaid > Provider Login |
| <b>grinwell</b><br>Help | User Login<br>Please enter your Login ID and Password.<br>Login ID<br>Password<br>Need help?<br>- Foreot Your Login ID? | PRINT                   |
|                         | Forgot Your Password?     Forgot Login ID and Password?     PREVIOUS NEXT                                               |                         |

Page 6 of 39

#### **TPL Portal Home Page**

| g⊐inwell                |              | 8                          |
|-------------------------|--------------|----------------------------|
| Carrier Code Management | Q TPL Search | Third Party Referral (TPR) |

## 2.4 Logging out of the TPL Portal

While logged into the portal the option to log out is available to users by clicking on the users initials found on the top right corner of each page. Select "Sign Out" to log out.

| ≡ g <b>⊐</b> inw | Vell Home Page            |                                                                                                    |            |
|------------------|---------------------------|----------------------------------------------------------------------------------------------------|------------|
| 🛆 Home           | Active Carrier Codes      |                                                                                                    | AP         |
| Add Carrier      | Active Careford Las Forma | A PCF vestion of the Carrier Code File is also published to lamedicaid com weekly on Sunday's <u>https://www.lamedicaid.com/wwwetki/Forma/Carrier Code/Carrier Code.ord</u> | U Sign out |
|                  |                           | Questions about active carrier codes should be sent to <u>lacarriercode@gainwelltechnologies.com</u>                                                                        |            |

The user will then see a message stating that they are now signed out and should close their browser.

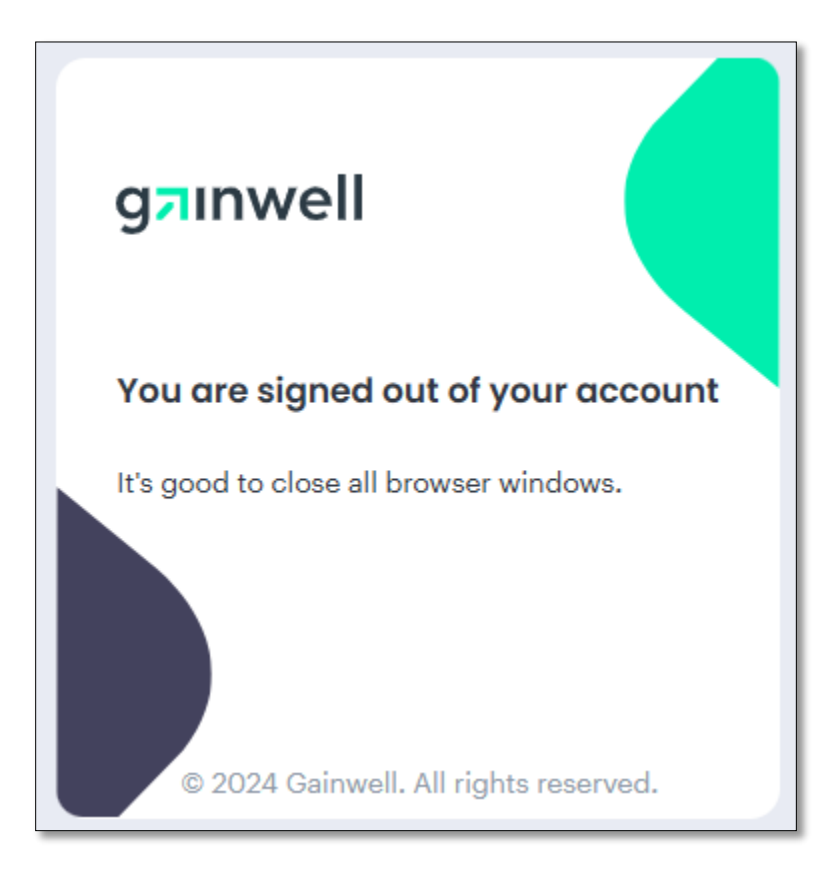

## 3. Carrier Code Management Component

The **Carrier Code Management** component in the TPL Portal allows MCEs (Partners) and Providers the ability to access the current LDH active Carrier Code listing as well as submit a request to have a new Carrier added to the listing.

| gainwell                |              |                            | ₿ |
|-------------------------|--------------|----------------------------|---|
| Carrier Code Management | Q TPL Search | Third Party Referral (TPR) |   |

## **3.1 Carrier Code Management Home Page**

Clicking on "Carrier Code Management" will redirect the user to the Carrier Code Management Home Page. Here the user can click on the link to view the PDF version of the Carrier Code File at lamedicaid.com or they can download the same file in various formats.

All requests for modifications to an existing Carrier should be sent via email to <u>lacarriercode@gainwelltechnologies.com</u>.

| ≡ g <b>⊐</b> ınwell ( | Home Page                       |                                                                                                    |                                        |
|-----------------------|---------------------------------|----------------------------------------------------------------------------------------------------|----------------------------------------|
| ∆Home                 | Active Carrier Codes            |                                                                                                    |                                        |
| Add Carrier           | A PDF version of the Ca         | arrier Code File is also published to lamedicaid.com weekly on Sunday's https://www.lamedicaid.com/orovweb | o1/Forms/Carrier_Code/Carrier_Code.pdf |
|                       | Active Carrier CodeLtxt Format. | Active Carrier Codes.vks.vs.format.                                                                        | Active Carrier Codes.pdf Format.       |

<u>Menu Option</u>: If the user would like to request to Add a Carrier, they can click "Add Carrier" from the menu on the left side of the screen.

## 3.2 Add Carrier

Note: All email communication with individuals who request a new Carrier be added will be done via the Gainwell LA Carrier Code Management group email address: <u>lacarriercode@gainwelltechnologies.com</u>

When requesting the addition of a new Carrier Code, it is critical to first ensure the Carrier is not already in the Carrier Code File. Search for the Carrier by Name and/or Address. The Gainwell LA Carrier Code Team will also verify that request(s) will not create a duplicate record. If they find a possible duplicate, the request to add the new carrier will be denied.

| Home        | Add New Carrier      |                |
|-------------|----------------------|----------------|
| Add Carrier | Medicare Advantage * | Carrier Name * |
|             | Address) =           | *              |
|             |                      |                |
|             | City*                | State *        |
|             | Zip *                | Phone *        |
|             |                      |                |

## Field-level detail on the Add Carrier page

Medicare Advantage: This required field drop down options are "Yes"' or "No."

**Carrier Name:** This required field is free form, max 50 characters, and allows alphanumeric characters.

Address1: This required field is free form, max 40 characters, and allows alphanumeric characters.

Address2: This optional field is free form, max 40 characters, and allows alphanumeric characters.

<u>City</u>: This required field is free form, max 30 characters, only alphabetic characters are allowed.

**<u>State</u>**: This required field drop down options will include all valid State Abbreviations.

**<u>Zip</u>**: This field requires 9 numeric characters. If the user is unaware of the +4 numbers, 0000 is acceptable.

**Phone:** This field requires 10 numeric characters.

**<u>Clear:</u>** This button allows the user to discard any changes.

<u>Submit</u>: This button completes the request. A pop up informs the user that the request has been submitted, and to allow five (5) business days for an update.

Once a request is submitted, an email containing the details of the request is sent to the Gainwell LA Carrier Code Team to complete required research to determine if the Carrier can be added.

If the new Carrier is added, the user will receive an email from <u>lacarriercode@gainwelltechnologies.com</u> with the new Carrier Code. Example below.

| To: <u>user@gainwelltechnologies.com</u><br>Subject: New Carrier Add Request has been approved |                                                                      |  |       |    |            |              |                              |              |  |
|------------------------------------------------------------------------------------------------|----------------------------------------------------------------------|--|-------|----|------------|--------------|------------------------------|--------------|--|
| Your Request                                                                                   | Your Request has been approved, Carrier Code is H50860               |  |       |    |            |              |                              |              |  |
| NAME                                                                                           | NAME ADDRESS1 ADDRESS2 CITY STATE ZIP PHONE SUBMITTED DATE SUBMITTED |  |       |    |            |              |                              | SUBMITTED BY |  |
| SUNFLOWER                                                                                      | 123 BLOOM RD                                                         |  | BAKER | LA | 70726-0000 | 225-987-4862 | Wed May 01 15:21:16 UTC 2024 | A@LA.GOV     |  |

## If the new Carrier is not added, the user will receive an email from

<u>lacarriercode@gainwelltechnologies.com</u> explaining the reason for denial, including the code if the Carrier already exists. Example below.

|                                                                                                    | To: <u>user@gainwelltechnologies.com</u><br>Subject: New Carrier Add Request has been denied |  |  |  |  |  |  |  |              |
|----------------------------------------------------------------------------------------------------|----------------------------------------------------------------------------------------------|--|--|--|--|--|--|--|--------------|
|                                                                                                    | Your Request has been denied, Carrier Code H50860 already exists for this Carrier.           |  |  |  |  |  |  |  |              |
|                                                                                                    | NAME ADDRESS1 ADDRESS2 CITY STATE ZIP PHONE SUBMITTED DATE SUBMITTED BY                      |  |  |  |  |  |  |  | SUBMITTED BY |
| SUNFLOWER         123 BLOOM RD         BAKER         LA         70726-0000         225-987-4862         Wed May 01 15:21:16 UTC 2024         A@LA.GO |                                                                                              |  |  |  |  |  |  |  | A@LA.GOV     |

Any questions regarding your Carrier Code Requests should be sent to the following email address: <u>lacarriercode@gainwelltechnologies.com</u>.

## 4. TPL Search Component

The **TPL Search** component allows MCEs (Partners) and Providers the ability to search for TPL associated with an LDH Medicaid Recipient. This component can be found on the home page of the TPL Portal once a user is logged in.

| gainwell                |              |                            |
|-------------------------|--------------|----------------------------|
| Carrier Code Management | Q TPL Search | Third Party Referral (TPR) |

## 4.1 TPL Search Page

After selecting the "TPL Search" button in the TPL Portal, all users will be taken to the TPL Search Page. This page allows users to search for Beneficiary Third-Party Liability (BTPL) records. Users can then view TPL Policy Records that were returned.

## 4.2 BTPL Search

Searching the BTPL Database can be accomplished by entering a Recipient ID or Card Control Number (Medicaid Identification Card Control Number). The results will return all TPL Policies for that Member where Medicaid and TPL Policy is active, or Termination/End date is within last 3 years.

Search by Recipient ID: This field requires 13 numeric digits and must be a valid LDH Medicaid ID.

| g7Inwell (TPL Portal Home Page)       | • |
|---------------------------------------|---|
| BTPLSearch                            |   |
| Recipient ID     Card Control Number  |   |
| Recipient ID *                        |   |
| Start Search Clear                    |   |
|                                       |   |
|                                       |   |
|                                       |   |
|                                       |   |
| No Record Searched Yet!               |   |
|                                       |   |
|                                       |   |
|                                       |   |
|                                       |   |
| © 2024 Gainwell. All rights reserved. |   |

| g7Inwell TPL Portal Home Page        |                                       |
|--------------------------------------|---------------------------------------|
| BTPL Search                          |                                       |
| O Recipient ID 💿 Card Control Number |                                       |
| Card Control Number* Start Searching | arch Clear                            |
|                                      | No Record Searched Yet!               |
|                                      |                                       |
|                                      | © 2024 Gainwell. All rights reserved. |

Search by Card Control Number: This field requires 16 numeric digits and must start with 777.

After a valid Recipient ID or Card Control Number has been entered, click the "Search" button to view the related Member's TPL Policies. If desired, clicking the "Clear" button will delete the any values entered in the Recipient ID or Card Control Number input fields.

Records displayed on the BTPL Search Page are ordered by: Carrier Code, Group Number, Policy Number, Start Date, and End Date.

| BTPL Search                |                  |              |           |     |                 |             |                            |              |              |        |          |                  |           |
|----------------------------|------------------|--------------|-----------|-----|-----------------|-------------|----------------------------|--------------|--------------|--------|----------|------------------|-----------|
| Recipient ID ()            | Card Control Num | ber          |           |     |                 |             |                            |              |              |        |          |                  |           |
| Recipient ID *             |                  |              |           |     | Search          | Clear       |                            |              |              |        |          |                  |           |
| Search                     | Q                | Total Record | s:2       |     |                 |             |                            |              |              |        | Expand A | I   Collapse All | 🖅   🕹     |
| Filter by :                | Filter by :      |              |           |     | Coverage Type c |             |                            | Carrier Code | Carrier Code |        |          |                  |           |
| Selected Filters :         |                  |              |           |     |                 |             |                            |              |              |        |          |                  | Clear All |
| Recipient ID & Card Contro | ol Number        | Insured      |           |     | Policy Holder   |             |                            | Carrier      |              | Policy |          |                  |           |
| Recipient ID               |                  | First Name   | Last Name | DOB | First Name      | Last Name   | DOB                        | Carrier Code | Name         | Group# | Policy#  | Coverage Type    | ~         |
| Recipient ID               |                  | First Name   | Last Name | DOB | First Name      | Last Name   | DOB                        | Carrier Code | Name         | Group# | Policy#  | Coverage Type    | ~         |
| 1 - 2 of 2 < >             |                  |              |           |     |                 |             |                            |              |              |        |          |                  |           |
|                            |                  |              |           |     |                 |             |                            |              |              |        |          |                  |           |
|                            |                  |              |           |     |                 | © 2024 Gair | well. All rights reserved. |              |              |        |          |                  |           |

| Jouronnin                         |            |              |        |               |           |      |                     |      |               | Expund 70  | i i oonapoorni |       |
|-----------------------------------|------------|--------------|--------|---------------|-----------|------|---------------------|------|---------------|------------|----------------|-------|
| Coverage St                       | atus       |              |        | Coverage Type |           |      | Carrier Code        |      |               |            |                |       |
| Filter by :                       |            |              | -      |               |           | -    |                     |      |               |            |                |       |
| elected Filters :                 |            |              |        |               |           |      |                     |      |               |            |                | Clear |
| ecipient ID & Card Control Number | Insured    |              |        | Policy Holder |           |      | Carrier             |      | Policy        |            |                |       |
| icipient ID                       | First Name | Last Name    | DOB    | First Name    | Last Name | DOB  | Carrier Code        | Name | Group#        | Policy#    | Coverage Type  | ^     |
| ard Control Number                | SSN        | Relationship | Gender | SSN           | Street    | City | Street              | City | Verify Date   | Begin Date | End Date       |       |
| overage Status<br>CTIVE           |            |              |        | State         | Zip       |      | State<br><br>Phone# | Zip  | Employer Name |            |                |       |
| cipient ID                        | First Name | Last Name    | DOB    | First Name    | Last Name | DOB  | Carrier Code        | Name | Group#        | Policy#    | Coverage Type  | ^     |
| rd Control Number                 | SSN        | Relationship | Gender | SSN           | Street    | City | Street              | City | Verify Date   | Begin Date | End Date       |       |
| iverage Status<br>CTIVE           |            |              |        | State         | Zip       |      | State<br>Phone#     | Zip  | Employer Name |            |                |       |

**Expand All:** Clicking on "Expand All" will allow users to see all policy details for the results returned.

**<u>Collapse All</u>**: Clicking on "Collapse All" will hide most policy details allowing the user to view policy summaries.

**Filter By:** The user can filter the results based on Coverage Status, Coverage Type and Carrier Code.

| Search             | Q Total Records : 2 |               |              | Expand All   Collapse All   🗐 | لي ا∫    |
|--------------------|---------------------|---------------|--------------|-------------------------------|----------|
| Filter by :        | Coverage Status     | Coverage Type | Carrier Code |                               |          |
| Selected Filters : |                     |               |              | ci                            | lear All |

**Coverage Status:** Options available are in a dropdown list and include All, Active, and Inactive.

**<u>Coverage Type</u>**: Options available are in a dropdown list and the list of valid values are available @ <u>Medicaid</u> | <u>Department of Health</u> | <u>State of Louisiana</u> ].

Carrier Code: The user can enter a valid LDH Carrier Code to narrow down search results to a specific ID.

Further filtering tools are available by entering any values from the results grid into the Search input field filter.

| PART B                                             | Total Records : 1               |     |                             |           |          |                         |      |                  | Expand All | Collapse All         | =   J     |
|----------------------------------------------------|---------------------------------|-----|-----------------------------|-----------|----------|-------------------------|------|------------------|------------|----------------------|-----------|
| Coverage Status                                    |                                 | -   | Coverage Type               |           | <b>.</b> | Carrier Code            |      |                  |            |                      |           |
| Selected Filters :                                 |                                 |     |                             |           |          |                         |      |                  |            |                      | Clear All |
|                                                    |                                 |     |                             |           |          |                         |      |                  |            |                      |           |
| Recipient ID & Card Control Number                 | Insured                         |     | Policy Holder               |           |          | Carrier                 |      | Policy           |            |                      |           |
| Recipient ID & Card Control Number<br>Recipient ID | Insured<br>First Name Last Name | DOB | Policy Holder<br>First Name | Last Name | DOB      | Carrier<br>Carrier Code | Name | Policy<br>Group# | Policy#    | Coverage Type PART B | ~         |

**Sort Order:** Clicking on the "Sort" button, located next to "Collapse All" link allows the user to sort ascending or descending based on the policy begin date.

| Cov<br>Filter by :            | erage Status |            |           | •   | Coverage Type |           |     | Carrier Code |      |        |         | Sort Order<br>Newest to<br>Oldest to | Top<br>Top |
|-------------------------------|--------------|------------|-----------|-----|---------------|-----------|-----|--------------|------|--------|---------|--------------------------------------|------------|
| ecipient ID & Card Control Nu | ımber        | Insured    |           |     | Policy Holder |           |     | Carrier      |      | Policy |         |                                      |            |
| kcipient ID                   |              | First Name | Last Name | DOB | First Name    | Last Name | DOB | Carrier Code | Name | Group# | Policy# | Coverage Type<br>E                   | *          |
| cipient ID                    |              | First Name | Last Name | DOB | First Name    | Last Name | DOB | Carrier Code | Name | Group# | Policy# | Coverage Type                        | ~          |

**Download:** Clicking on the "Download" button allows the user to download the current results policy details in Microsoft Excel format.

| Coverage Status       |               |            |           |     | Coverage Type |           |     | Carrier Code |      |        |         |               | Export o |
|-----------------------|---------------|------------|-----------|-----|---------------|-----------|-----|--------------|------|--------|---------|---------------|----------|
| Filter by :           |               |            |           | -   |               |           |     | <            |      |        |         |               | E Exce   |
| elected Filters :     |               |            |           |     |               |           |     |              |      |        |         |               | Clea     |
| ecipient ID & Card Co | ontrol Number | Insured    |           |     | Policy Holder |           |     | Carrier      |      | Policy |         |               |          |
| ecipient ID           |               | First Name | Last Name | DOB | First Name    | Last Name | DOB | Carrier Code | Name | Group# | Policy# | Coverage Type | *        |
| ecipient ID           |               | First Name | Last Name | DOB | First Name    | Last Name | DOB | Carrier Code | Name | Group# | Policy# | Coverage Type | ~        |

If in a search, no TPL records were found, page will display the message "No records found for the provided Recipient ID."

| gainwell TPL Portal Home Page        | 0                         |
|--------------------------------------|---------------------------|
| BTPLSearch                           |                           |
| Recipient ID     Card Control Number |                           |
| Recipient ID *                       |                           |
| [<br>No records found for            | the provided Recipient ID |
|                                      |                           |
| © 2024 Gainwe                        | II. All rights reserved.  |

## 5. Third-Party Referral (TPR)

The **Third-Party Referral (TPR)** component provides MCEs (Partners) and Providers with the ability to submit a New Lead request for a TPL Policy, Reverification request for an existing TPL Policy, and track their submitted requests for a New Lead and/or Reverifications.

| gainwell                |              | 0                          |
|-------------------------|--------------|----------------------------|
| Carrier Code Management | Q TPL Search | Third Party Referral (TPR) |

## 5.1 Home Screen

After selecting the "Third-Party Referral (TPR)" in the TPL Portal, all users will be redirected to the Third-Party Referral (TPR)" Home Page.

<u>Menu Option</u>: If the user would like to Submit a New Lead or Reverification Requests or Track submitted lead requests, they can click on the below listed options from the menu on the left side of the Home Page.

- New Lead
  - Users should only submit a New Lead Request for a valid LDH Medicaid Recipient whose TPL Policy\* is not found via TPR Reverification
    - Please be advised that Medicare Part A and B should not be submitted through the TPR New Lead Request UI Pages.
- Reverification
  - Users should only submit a Reverification Request when the TPL Policy\* is found via TPR Reverification and there is a change needed
- Lead Tracker
  - Users can check on the status of all New Lead and Reverification requests they submitted with-in a year

\*Note: TPL Policy is specific to a unique combination of Medicaid Recipient ID, Scope of Coverage, Carrier Code and TPL Policy Start Date. Requests submitted through this Portal are considered nonescalation requests and will have a five-business day turn-around time.

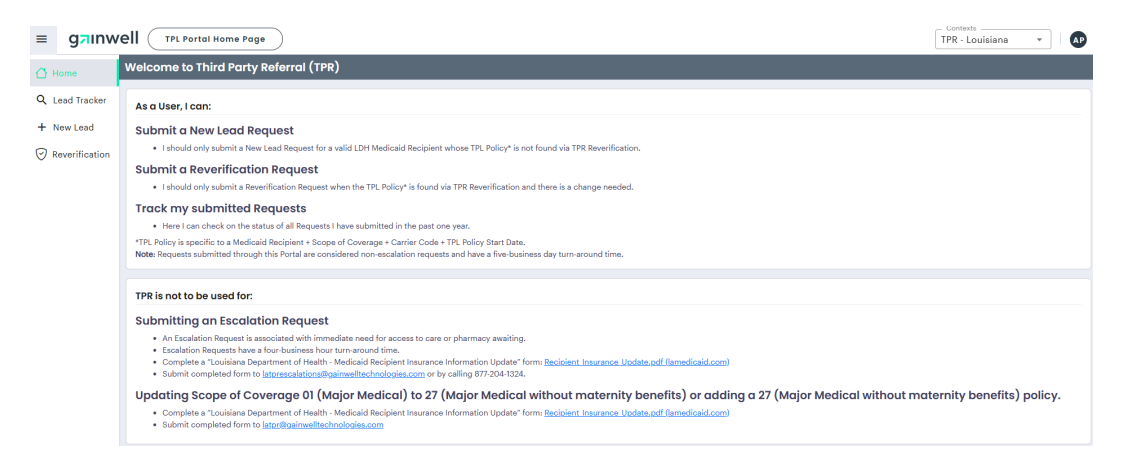

Please be advised that the TPR component is not to be used for submitting an Escalation Request. An Escalation Request is associated with immediate need for access to care or pharmacy awaiting. Escalations Requests have a four-business hour turn-around time. TPR also is not to be used for updating scope of coverage 01 (Major Medical) to 27 (Major Medical without maternity benefits) or adding a 27 (Major Medical without maternity benefits) policy.

- For either of these items, as needed, complete a "Louisiana Department of Health Medicaid Recipient Insurance Information Update" form found at <u>https://www.lamedicaid.com/provweb1/ProviderTraining/Packets/2008ProviderTrainingMaterials/Recipient\_Insurance\_Update.pdf</u>.
- For escalations, submit the completed form to: <u>latprescalations@gainwelltechnologies.com</u> or by calling 877-204-1324.
- For updating the scope of coverage 01 (Major Medical) to 27 (Major Medical without maternity benefits) or adding a 27 (Major Medical without maternity benefits) policy, submit completed form to <a href="https://littoria.public.com">littps://littoria.public.com</a>

## **5.2 Reverification**

Clicking on the Reverification Menu Option will redirect the users to the Reverification Panel. Users should only submit a Reverification Request thru this panel when the TPL Policy is found and the TPL Policy needs to be updated. Searching for an existing TPL Policy can be accomplished by entering a Recipient ID or Card Control Number (Medicaid Identification Card Control Number). The results will return all TPL Policies (other than Medicare Part A & B records) for that Member where Medicaid Eligibility and TPL Policy is active, or Policy Termination/Medicaid Member Eligibility End date is within last 3 years.

| ≡ g <b>⊐</b> inw | EII TPL Portal Home Page              | TPR - Louisiana | - | • |
|------------------|---------------------------------------|-----------------|---|---|
| 🛆 Home           | Reverification                        |                 |   |   |
| Q Lead Tracker   | Recipient ID     Card Control Number  |                 |   |   |
| + New Lead       | Recipient ID *                        |                 |   |   |
| Reverification   | Enter Recipient ID Search Clear       |                 |   |   |
|                  |                                       |                 |   |   |
|                  |                                       |                 |   |   |
|                  |                                       |                 |   |   |
|                  | $\square$                             |                 |   |   |
|                  |                                       |                 |   |   |
|                  |                                       |                 |   |   |
|                  | No Record Searched Yet!               |                 |   |   |
|                  |                                       |                 |   |   |
|                  |                                       |                 |   |   |
|                  |                                       |                 |   |   |
|                  |                                       |                 |   |   |
|                  |                                       |                 |   |   |
|                  | © 2024 Gainwell. All rights reserved. |                 |   |   |

|                  |                                       | -               |     |
|------------------|---------------------------------------|-----------------|-----|
| ≡ g <b>⊐</b> inw | EII TPL Portal Home Page              | TPR - Louisiana | • H |
| 🛆 Home           | Reverification                        |                 |     |
| Q Lead Tracker   | Recipient ID     Card Control Number  |                 |     |
| + New Lead       | Recipient ID *                        |                 |     |
| Reverification   | Enter Recipient ID Search Clear       |                 |     |
|                  |                                       |                 |     |
|                  |                                       |                 |     |
|                  |                                       |                 |     |
|                  |                                       |                 |     |
|                  |                                       |                 |     |
|                  |                                       |                 |     |
|                  |                                       |                 |     |
|                  | No Record Searched Yet!               |                 |     |
|                  |                                       |                 |     |
|                  |                                       |                 |     |
|                  |                                       |                 |     |
|                  |                                       |                 |     |
|                  |                                       |                 |     |
|                  |                                       |                 |     |
|                  | © 2024 Gainwell, All rights reserved. |                 |     |

Search by Recipient ID: This field will require 13 numeric digits, and it must be a valid LDH Recipient ID.

If no records were found with the given "Recipient ID," the page will display the message "No records found for the provided Recipient ID."

| Reverification                                     |                                                 |
|----------------------------------------------------|-------------------------------------------------|
| Recipient ID     Card Control Number  Recipient ID | Search Clear                                    |
|                                                    |                                                 |
|                                                    | No records found for the provided Recipient ID. |

| ≡ g <b>⊐</b> inw                                                               | /ell ( TPL Portal Home Page )                                                                                                    | TPR - Louisiana 👻 🛛 🖪 |
|--------------------------------------------------------------------------------|----------------------------------------------------------------------------------------------------|-----------------------|
| 🖒 Home                                                                         | Reverification                                                                                                    |                       |
| <ul> <li>Q Lead Tracker</li> <li>+ New Lead</li> <li>Reverification</li> </ul> | Cerd Control Number Cerd Control Number Enter Card Control Number Enter Card Control Number Ent |                       |
|                                                                                |                                                                                                    |                       |
|                                                                                | No Record Searched Yet!                                                                                                    |                       |
|                                                                                |                                                                                                    |                       |
|                                                                                | © 2024 Gainwell. All rights reserved.                                                                                                    |                       |

Search by Card Control Number: This field will require 16 numeric digits and must start with 777.

If no records were found with the given "Card Control Number ID," the page will display "No records found for the provided Card Control Number."

| Reverification                                         |
|--------------------------------------------------------|
| O Recipient ID 💿 Card Control Number                   |
| Card Centrol Number*                                   |
|                                                        |
|                                                        |
|                                                        |
|                                                        |
| No records found for the provided Card Control Number. |

After a valid Recipient ID or Card Control Number has been entered, the user should complete the search by clicking the "Search" button. Search results will display the Member's TPL Policies. Records displayed on the Reverification Screen are Ordered by: "Carrier Code," "Group Number," "Policy Number," "Start Date," and "End Date."

| verification <sup>&gt;</sup> Se | earch Result    | s               |          |               |           |     |              |      |          |                 |                 |          |
|---------------------------------|-----------------|-----------------|----------|---------------|-----------|-----|--------------|------|----------|-----------------|-----------------|----------|
| Recipient ID                    | Card Control Nu | imber           |          | Search        | Clear     |     |              |      |          |                 |                 |          |
| Search                          | Q               | Total Records   | :1       |               |           |     |              |      |          | Expand All   Co | ollapse All   📰 | ىلى ا    |
| Filter by :                     | overage Status  |                 | -        | Coverage Type |           | -   | Carrier Code |      |          |                 |                 |          |
| Selected Filters                |                 |                 |          |               |           |     |              |      |          |                 | cr              | lear All |
| Recipient ID & Card Contro      | ol Number       | Insured         |          | Policy Holder |           |     | Carrier      |      | Policy   |                 |                 |          |
| Recipient ID                    |                 | First Name Last | Name DOB | First Name    | Last Name | DOB | Carrier Code | Name | Group#   | Policy#         | Coverage Type   | ~        |
| Submission Date                 |                 | Submitted By    |          | Form Id       |           |     | Comment      |      | Reverify | Status          |                 |          |
| 1-1of1 < >                      |                 |                 |          |               |           |     |              |      |          |                 |                 |          |

<u>Clear</u>: The "Clear" button resets all values and selections made by the user, and if applicable, search results will also be cleared.

**Expand All**: Clicking on the "Expand All" link allows the user to view the policy details for all policies displayed.

| Reverification <sup>&gt;</sup> Search Res        | sults                    |                      |     |                        |              |                       |                       |                       |
|--------------------------------------------------|--------------------------|----------------------|-----|------------------------|--------------|-----------------------|-----------------------|-----------------------|
| Recipient ID     Card Control     Recipient ID * | ol Number                | Search Clear         |     |                        |              |                       |                       |                       |
| Search                                           | Q Total Records : 1      |                      |     |                        |              | E                     | xpand All   Co        | ellapse All   🖃   بل. |
| Filter by :                                      | 15<br>                   | Coverage Type        | -   | Carrier Code           |              |                       |                       |                       |
| Selected Filters                                 |                          |                      |     |                        |              |                       |                       | Clear All             |
| Recipient ID & Card Control Number               | Insured                  | Policy Holder        |     | Carrier                |              | Policy                |                       |                       |
| Recipient ID<br>Card Control Number              | First Name Last Name DOB | First Name Last Name | DOB | Carrier Code<br>Street | Name<br>City | Group#<br>Verify Date | Policy#<br>Begin Date | Coverage Type         |
| Coverage Status                                  |                          | State Zip            |     | State<br>Phone#        | Zip          | Employer Name         |                       |                       |
| Submission Date                                  | Submitted By             | Form Id              |     | Comment                |              | Reverify St           | atus                  |                       |
| 1-1of1 < >                                       |                          |                      |     |                        |              |                       |                       |                       |

**<u>Collapse All</u>**: Clicking on the "Collapse All" button will hide most of the details allowing the user to see the summary view.

Filter By: Users can filter the results based on "Carrier Code," "Coverage Status" and "Coverage Type."

**Carrier Code:** Entering the 6-digit Client Carrier code will filter results to that one Carrier.

**Coverage Status:** Options available are in a dropdown list and include All, Active, and Inactive.

**<u>Coverage Type</u>**: Options available are in a dropdown list and the list of valid values are available @ <u>Medicaid | Department of Health | State of Louisiana |</u>.

| Re | everification >  | Search Results      |             |       |              |                                   |
|----|------------------|---------------------|-------------|-------|--------------|-----------------------------------|
|    | Recipient ID     | Card Control Number |             |       |              |                                   |
|    |                  |                     | Search      | Clear |              |                                   |
|    | Search           | Q Total Records :   | 1           |       |              | Expand All   Collapse All   📻   🕹 |
|    | Filter by :      | Coverage Status     | Coverage Ty | rpe   | Carrier Code |                                   |
|    | Selected Filters |                     |             |       |              | Clear All                         |

Further filtering tools are available by entering any values from the results grid into the Search input field filter.

| everification <sup>&gt;</sup> Search Res    | ults                     |                      |     |              |      |          |                |                       |
|---------------------------------------------|--------------------------|----------------------|-----|--------------|------|----------|----------------|-----------------------|
| Recipient ID     Card Control Recipient ID* | l Number                 | Search Clear         |     |              |      |          |                |                       |
|                                             | Q Total Records : 2      |                      |     |              |      | E        | xpand All   Co | illapse All   🖃   🕁   |
| Filter by :                                 | *                        | Coverage Type        | -   | Carrier Code |      |          |                |                       |
| Selected Filters                            |                          |                      |     |              |      |          |                | Clear All             |
| Recipient ID & Card Control Number          | Insured                  | Policy Holder        |     | Carrier      |      | Policy   |                |                       |
| Recipient ID                                | First Name Last Name DOB | First Name Last Name | DOB | Carrier Code | Name | Group#   | Policy#        | Coverage Type<br>ONLY |
| Submission Date                             | Submitted By             | Form Id              |     | Comment      |      | © Reveri | fy             |                       |
| Recipient ID                                | First Name Last Name DOB | First Name Last Name | DOB | Carrier Code | Name | Group#   | Policy#        | Coverage Type<br>ONLY |
| Submission Date                             | Submitted By             | Form Id              |     | Comment      |      | S Reveri | fy             |                       |

<u>Sort Order</u>: Clicking on the "Sort" button, located next to "Collapse All" link allows the user to sort ascending or descending based on the policy begin date.

| Filter by :                        | Total Records : 2    | ~ Co      | overage Type     | •   | Carrier Code |      |          | Expand All   C | Ollapse All   =<br>Sort Order<br>Newest to Top<br>Oldest to Top | لی ا<br>Jear A |
|------------------------------------|----------------------|-----------|------------------|-----|--------------|------|----------|----------------|-----------------------------------------------------------------|----------------|
| Recipient ID & Card Control Number | Insured              | Poli      | icy Holder       |     | Carrier      |      | Policy   |                |                                                                 |                |
| Recipient ID                       | First Name Last Name | DOB First | t Name Last Name | DOB | Carrier Code | Name | Group#   | Policy#        | Coverage Type                                                   | ~              |
| Submission Date                    | Submitted By         |           | Form Id          |     | Comment      |      | @ Reveri | fy             |                                                                 |                |
| Recipient ID                       | First Name Last Name | DOB First | t Name Last Name | DOB | Carrier Code | Name | Group#   | Policy#        | Coverage Type                                                   | ~              |
| Submission Date                    | Submitted By         |           | Form Id          |     | Comment      |      | @ Rever  | fy             |                                                                 |                |
| 1 = 2 of 2 < >                     |                      |           |                  |     |              |      |          |                |                                                                 |                |

**Download**: Clicking on the "Download" button allows the user to download the current results policy details in Microsoft Excel format.

|                                    | Q Total Records : 2      |                      |     |              |      | Ex         | pand All   Collap | se All   🖃    | تاك ا                |
|------------------------------------|--------------------------|----------------------|-----|--------------|------|------------|-------------------|---------------|----------------------|
| Filter by :                        | \$                       | Coverage Type        | -   | Carrier Code |      |            |                   | Expor         | r <b>tas</b><br>xcel |
| Selected Filters                   |                          |                      |     |              |      |            |                   | LCI           | ear All              |
| Recipient ID & Card Control Number | Insured                  | Policy Holder        |     | Carrier      |      | Policy     |                   |               |                      |
| Recipient ID                       | First Name Last Name DOB | First Name Last Name | DOB | Carrier Code | Name | Group#     | Policy# C         | Coverage Type | ~                    |
| Submission Date                    | Submitted By             | Form Id              |     | Comment      |      | © Reverify |                   |               |                      |
| Recipient ID                       | First Name Last Name DOB | First Name Last Name | DOB | Carrier Code | Name | Group#     | Policy# 0         | Coverage Type | ~                    |
| Submission Date                    | Submitted By             | Form Id              |     | Comment      |      | © Reverify |                   |               |                      |
| 1 - 2 of 2 < >                     |                          |                      |     |              |      |            |                   |               |                      |

**<u>Reverify</u>**: Clicking the "Reverify" button will allow the users to enter the reason and submit a record for reverification.

|                                   | Q Total Records : 2  |                |           |     |              |      |        | Expand All | Collapse All   🖃      |
|-----------------------------------|----------------------|----------------|-----------|-----|--------------|------|--------|------------|-----------------------|
| Coverage State                    | ŝ                    | Coverage Typ   | 90        | •   | Carrier Code |      |        |            |                       |
| Selected Filters                  |                      |                |           |     |              |      |        |            | с                     |
| ecipient ID & Card Control Number | Insured              | Policy Holder  |           |     | Carrier      |      | Policy |            |                       |
| ecipient ID                       | First Name Last Name | DOB First Name | Last Name | DOB | Carrier Code | Name | Group# | Policy#    | Coverage Type<br>ONLY |
| ubmission Date                    | Submitted By         | Form Id        |           |     | Comment      |      | @ Rev  | orify      |                       |
| ecipient ID                       | First Name Last Name | DOB First Name | Last Name | DOB | Carrier Code | Name | Group# | Policy#    | Coverage Type<br>ONLY |
| ubmission Date                    | Submitted By         | Form Id        |           |     | Comment      |      | @ Rev  | erify      |                       |

Once the user clicks the "Reverify" button, a pop-up will appear prompting them to select an appropriate comment for reverification in the "Choose Comment" dropdown list.

| verification > Search R                      | esults               |                            |                     |             |                                        |
|----------------------------------------------|----------------------|----------------------------|---------------------|-------------|----------------------------------------|
| Recipient ID     Card Con     Recipient ID * | trol Number          | Search Cle                 | ar                  |             |                                        |
| Search Coverage Sta                          | Q Total Records : 2  | Comment<br>Choose Comment* | rier Code           |             | Expand All I Collapse All I (루) I , 날, |
| Selected Filters                             |                      |                            | Submit              |             | Clear All                              |
| Recipient ID & Card Control Number           | Insured              |                            | rier                | Policy      |                                        |
| Recipient ID                                 | First Name Last Name | DOB First Name Last Nar    | me DOB Carrier Code | Name Group# | Policy# Coverage Type                  |
| Submission Date                              | Submitted By         | Form Id                    | Comment             | @ Rever     | ify                                    |

Available options for the "Choose Comment" dropdown list:

- Policy End Date is incorrect
- Policy does not belong to this Recipient
- Policy Number is incorrect
- Policy Begin Date is incorrect
- Policy Begin and End Dates are incorrect
- Coverage Type is incorrect
- Carrier Code is incorrect **Note:** The Reverification Request will only take care of updating the record with the existing Carrier Code. The user will also need to submit a New Lead Request for adding the policy with the correct Carrier Code.
- Other

If the "Comment" pop-up doesn't have the appropriate option available in the dropdown list, there is an "Other" option that allows the user to enter their own comments. After a selection is made in the dropdown list or a manual comment is added the use can complete the process by clicking "Submit."

| Recipient ID     Card Control      | d Number                |                         |            |            |                |                   |
|------------------------------------|-------------------------|-------------------------|------------|------------|----------------|-------------------|
| tecinient ID *                     |                         |                         |            |            |                |                   |
|                                    |                         | Search Clear            |            |            |                |                   |
|                                    |                         | Comment                 | ×          |            |                |                   |
|                                    |                         | Choose Comment*         |            |            |                |                   |
| Search                             | C Total Records : 2     | Other                   | -          |            | Expand All   C | ollapse All 🕴 🖃 👘 |
| Filter by :                        |                         | Reverify Comment*       | rrier Code |            |                |                   |
| Selected Filters                   |                         | Enter your comment nere |            |            |                | Clear             |
| tecipient ID & Card Control Number | Insured                 |                         | rior       | Policy     |                |                   |
| tecipient ID                       | First Name Last Name    | 2                       | Submit é   | Name Group | # Policy#      | Coverage Type     |
|                                    | Furthermalities of Fire | Terms 14                |            |            |                |                   |

The reverification comment is <u>only a comment for reference</u>, it does not have any impact on the way the Request is processed by the HMS in the backend, or the Responses that are received & uploaded to BTPL.

After clicking "Submit," the "Submission Date," "Submitted By," "Form ID," "Comment," and "Reverify Status" will be auto populated by the system.

| Coverage State                   | 15         |              | •      | Coverage Type |           | •    | Carrier Code    |      |               |            |               |
|----------------------------------|------------|--------------|--------|---------------|-----------|------|-----------------|------|---------------|------------|---------------|
| elected Filters                  |            |              |        |               |           |      |                 |      |               |            | c             |
| cipient ID & Card Control Number | Insured    |              |        | Policy Holder |           |      | Carrier         |      | Policy        |            |               |
| cipient ID                       | First Name | Last Name    | DOB    | First Name    | Last Name | DOB  | Carrier Code    | Name | Group#        | Policy#    | Coverage Type |
| rd Control Number                | SSN        | Relationship | Gender | SSN           | Street    | City | Street          | City | Verify Date   | Begin Date | End Date      |
| werage Status                    |            |              |        | State         | Zip       |      | State<br>Phone# | Zip  | Employer Name |            |               |

In addition, an email notification with the "Form ID" is sent to the Requester to the email ID associated to the credentials that they used to login to the TPL Portal.

| U.            | user@gainwelltechnolog                                                                                                    | ies.com          |                                |                            | ٢  | ← Reply | Keply All | → Forward   Mon 11/18/2024 10:22 AM |
|---------------|----------------------------------------------------------------------------------------------------|------------------|--------------------------------|----------------------------|----|---------|-----------|-------------------------------------|
| Retention Pol | user@gainwelltechnologies.com<br>To<br>To<br>To<br>W verification request(s) have been submitted. You will be receiving an email once res<br>nt<br>Request Date<br>Form ID<br>2024-11-18 10:22:21<br>B |                  |                                | Expires 11/18/2027         |    |         |           |                                     |
| 3elow ver     | fication request(s) ha                                                                                                    | ve been submitte | ed. You will be receiving an e | email once results are rea | dv |         |           |                                     |
|               |                                                                                                    |                  |                                |                            | ,  |         |           |                                     |
| Count         | Request Date                                                                                                    | Form ID          |                                |                            |    |         |           |                                     |
| 1 20          | 24-11-18 10:22:21                                                                                                    |                  | В                              |                            |    |         |           |                                     |

Once the reverification is completed, an email notification is sent to the Requester to the email ID associated to the credentials that they used to login to the TPL Portal.

|                       |                                    | (2) ← Reply ≪ Reply All → Forward (1) …                                         |
|-----------------------|------------------------------------|---------------------------------------------------------------------------------|
|                       | Expires 11/18/2027                 | Mon 11/18/2024 12:11 PM                                                         |
| (s) are now ready. Pl | ease login to LATPR PORT           | AL to view full response detail.                                                |
| .,                    | 0                                  |                                                                                 |
| Form ID               |                                    |                                                                                 |
|                       |                                    |                                                                                 |
| :                     | :(s) are now ready. Plu<br>Form ID | Expires 11/18/2027<br>2(s) are now ready. Please login to LATPR PORT<br>Form ID |

## 5.3 New Lead

Clicking on the New Lead Option will redirect the users to the New Lead Panel. Users may submit a New Lead Request for a valid LDH Medicaid Recipient whose TPL Policy is not found via TPR Reverification. Please be advised that Medicare Part A and B records should not be submitted through the TPR New Lead Request UI Panels.

<u>General Information Tab:</u> The General Information Tab allows the user to enter User Tracking ID & choose the Parish associated to the Member on the policy. Verifier, Form ID, Received Date, Source Type and Request Type, Verification Lead fields are auto filled by the system and cannot be edited.

**Parish:** User can select the parish from the list of drop-down values.

<u>User Tracking ID#</u>: This field accepts up to 20 alphanumeric characters and allows the use of the following symbols .,-'/\#.

| ≡ g <b>⊐</b> inw | ell TPL Portal Home Page  | $\supset$     |                                       |                     | TPR - Louisiana -             |
|------------------|---------------------------|---------------|---------------------------------------|---------------------|-------------------------------|
| 🛆 Home           | New Lead                  |               |                                       |                     |                               |
| Q Lead Tracker   |                           |               |                                       |                     | * Indicates field is required |
| + New Lead       | General Information       | Verifier      | Form ID                               | Received Date       |                               |
| Reverification   | Periniant Information     | User          | 301KCHAP6656828377                    | 2024-11-14 20:52:37 |                               |
| -                |                           | Source Type * | Request Type *                        | Verification Lead * |                               |
|                  | Policy Holder Information | WEB           | ADD -                                 | General TPL Update  | Ψ                             |
|                  | Policy Information        | Parish *      | User Tracking ID#                     |                     |                               |
|                  | Employer Information      | -Select-      |                                       |                     |                               |
|                  | Submit Type               |               |                                       |                     |                               |
|                  |                           |               |                                       |                     |                               |
|                  |                           |               |                                       |                     |                               |
|                  |                           |               |                                       |                     |                               |
|                  |                           |               |                                       |                     | Next                          |
|                  |                           |               |                                       |                     |                               |
|                  |                           |               |                                       |                     |                               |
|                  |                           |               |                                       |                     |                               |
|                  |                           |               |                                       |                     |                               |
|                  |                           |               |                                       |                     |                               |
|                  |                           |               | © 2024 Gainwell. All rights reserved. |                     |                               |

**Recipient Information Tab:** The Recipient Information section allows the user to add one or more Recipients to the Policy. After entering a valid LDH Recipient ID, click the "Search" button, a pop-up will be displayed showing matching records for the Recipient ID.

| New Lead                  |                                                 |                                 |              |                             |
|---------------------------|-------------------------------------------------|---------------------------------|--------------|-----------------------------|
|                           |                                                 |                                 |              | Indicates field is required |
| General Information       | Search/Enter Recipient Info<br>Recipient Info 1 |                                 |              |                             |
| Recipient Information     | Recipient ID *                                  | Relationship To Policy Holder * | SSN          |                             |
| Policy Holder Information | Q.                                              | -Select-                        |              |                             |
| Policy Information        | Date of Birth *                                 | Last Name *                     | First Name * |                             |
| Employer Information      | Gender                                          | Ardrage 1                       | Addrass 2    |                             |
| Submit Type               |                                                 |                                 |              |                             |
|                           | City                                            | State                           | zip          |                             |
|                           |                                                 | *                               |              |                             |
|                           | + Add Recipient Info                            |                                 |              |                             |
|                           |                                                 |                                 |              |                             |
|                           |                                                 |                                 |              | Back Next                   |

**Recipient ID:** This field allows 13-digit numeric characters only.

The user can then select the appropriate record from the list and all corresponding fields on the Recipient information tab will be populated accordingly.

| vell | TPL Porta      | I Home Page   | )   |           |            |        |           |           |      |       |            |        | - Louisiana |
|------|----------------|---------------|-----|-----------|------------|--------|-----------|-----------|------|-------|------------|--------|-------------|
|      | Search b       | y Recipient I | D   |           |            |        |           |           |      |       |            | :      | ×           |
| 1    |                |               |     |           |            |        |           |           |      |       |            |        | licates     |
|      |                |               |     |           |            |        |           |           |      |       | Reset      | Search |             |
|      | SSN            | Recipient ID  | DOB | Last Name | First Name | Gender | Address 1 | Address 2 | City | State | Zip        | Select |             |
|      |                |               |     | -         |            |        |           |           |      |       |            | Se     | lect        |
|      | tems per page: | 5 👻           |     |           |            |        |           |           |      |       | 1 - 1 of 1 |        | ⇒1          |
|      |                |               |     |           |            |        |           |           |      |       |            |        |             |
|      |                |               |     |           |            |        |           |           |      |       |            |        |             |
|      |                |               |     |           |            |        |           |           |      |       |            |        | c k )       |
|      |                |               |     |           |            |        |           |           |      |       |            |        |             |
|      |                |               |     |           |            |        |           |           |      |       |            |        |             |
|      |                |               |     |           |            |        |           |           |      |       |            |        |             |

The User will then select the appropriate option from the "Relationship To Policy Holder" dropdown list. Options available are Self, Spouse, Child, and Unknown.

| New Lead                              |                                                 |                                 |                               |
|---------------------------------------|-------------------------------------------------|---------------------------------|-------------------------------|
|                                       |                                                 |                                 | * Indicates field is required |
| General Information                   | Search/Enter Recipient Info<br>Recipient Info 1 |                                 |                               |
| Recipient Information                 | Recipient ID *                                  | Relationship To Policy Holder * | SSN                           |
| Policy Holder Information             | ٩                                               | SELF -                          |                               |
| I I I I I I I I I I I I I I I I I I I | Date of Birth *                                 | -Select-                        | First Name *                  |
| Policy Information                    |                                                 | SELF 🗸                          |                               |
| Employer Information                  | Gender                                          | SPOUSE                          | Address 2                     |
| Submit Type                           | · · ·                                           |                                 |                               |
|                                       | City                                            | CHILD                           | Zip                           |
|                                       |                                                 | UNKNOWN                         |                               |
|                                       | + Add Recipient Info                            |                                 |                               |
|                                       |                                                 |                                 |                               |
|                                       |                                                 |                                 | Back Next                     |
|                                       |                                                 |                                 |                               |

Users can add more information on one or more Recipients by clicking the "+ Add Recipient Info" button. The user can only add one "Self" and one "Spouse" Recipient, while multiple "Child" or "Unknown" Recipient relationships are permitted. Each Recipient record will have a unique Recipient ID.

| Search/Enter Recipient Info |                                 |              |
|-----------------------------|---------------------------------|--------------|
| Recipient Info 1            |                                 |              |
| Recipient ID *              | Relationship To Policy Holder * | SSN          |
| ٩                           |                                 |              |
| Date of Birth *             | Last Name *                     | First Name * |
|                             |                                 |              |
| Gender                      | Address 1                       | Address 2    |
|                             |                                 |              |
| City                        | State                           | Zip          |
|                             | -Select-                        |              |
| + Add Recipient Info        |                                 |              |
|                             |                                 | Back Next    |

**Policy Holder Information Tab:** Click on the "Same As Recipient (Will only apply when Recipient Relationship = SELF)" link to retrieve the recipient under Self as a Policy holder. If not, users are required to manually enter all the details associated with the Policy holder.

**SSN:** This field allows 9-digit numeric characters only.

Last Name: This field allows 20 alphanumeric characters only.

First Name: This field allows 20 alphanumeric characters only.

<u>Address 1:</u> This field accepts up to 40 alphanumeric characters and allows the use of the following symbols .,-'/\#

<u>Address 2:</u> This field accepts up to 40 alphanumeric characters and allows the use of the following symbols .,-'/\#

<u>City:</u> This field accepts up to 40 alphanumeric characters.

**<u>Zip:</u>** This field accepts up to 10 digit numeric characters and allows the use of the symbol dash(-).

| Ne | ew Lead                   |                                                                |                |   |                                       |
|----|---------------------------|----------------------------------------------------------------|----------------|---|---------------------------------------|
|    |                           | Search/Enter Policy Holder Info                                |                |   | * Indicates field is required         |
|    | General Information       | Same As Recipient (Will only apply when Recipient Relationship | = SELF)        |   |                                       |
|    | Recipient Information     | SSN                                                            | Date of Birth  |   | Last Name *                           |
|    | Policy Holder Information |                                                                |                |   |                                       |
|    |                           | First Name *                                                   | Gender         |   | Address 1                             |
|    | Policy Information        |                                                                | 1000000        | - |                                       |
|    | Employer Information      | Address 2                                                      | City           |   | State                                 |
|    | Submit Type               |                                                                | ALC: NO. CONT. |   | · · · · · · · · · · · · · · · · · · · |
|    |                           | Zip                                                            |                |   |                                       |
|    |                           | (inclusion)                                                    |                |   |                                       |
|    |                           |                                                                |                |   |                                       |
|    |                           |                                                                |                |   | Back Next                             |

**Policy Information Tab:** Users can search for a valid LDH Carrier ID by clicking the "Search Carrier Info" button.

If the policy is related to a Carrier that is not listed in the LDH Active Carrier listing, then users need to submit a new carrier add request thru Carrier Management component of the TPL Portal. Only after that Carrier has been added to the LDH Active Carrier listing, corresponding policy for that Carrier can be submitted thru the New Lead Panel.

|                             |                           |                         | * Indicates field is required |
|-----------------------------|---------------------------|-------------------------|-------------------------------|
| General Information         | Search/Enter Carrier Info |                         |                               |
|                             | Carrier Code *            | Office Code             | Carrier Name *                |
| Recipient Information       |                           |                         |                               |
| O Policy Holder Information | Carrier Code Format *     | Address 1               | Address 2                     |
| Policy Information          | Client *                  |                         |                               |
| Employer Information        | City                      | State                   | zip                           |
| Submit Type                 |                           | -Select- *              |                               |
| 0                           | Phone                     |                         |                               |
|                             |                           |                         | Search Carrier Info           |
|                             |                           | Group # Coverage type * |                               |
|                             | Enter Policy Info         |                         |                               |
|                             | Policy # *                | Group #                 | Coverage Type *               |
|                             |                           |                         | -Select- v                    |
|                             | Policy Span               |                         |                               |
|                             | Effective Date *          | Term Date               | HIPP Effective Date           |
|                             | MM/DD/YYYY                | MM/DD/YYYY              | MM/DD/YYYY                    |
|                             | HIPP Term Date            |                         |                               |
|                             | MM/DD/YYYY                |                         |                               |
|                             |                           |                         |                               |
|                             | Notes                     |                         |                               |
|                             | Comments                  |                         |                               |
|                             |                           |                         |                               |
|                             |                           | 1                       |                               |
|                             |                           |                         | Back Next                     |

In the "Search by Carrier Info" pop-up, user can search by entering the Carrier Code, selecting an option from the "Carrier Code Format" dropdown list, or searching by "Office Code" or "Carrier Name.". The "Reset" button will clear all values entered in the fields.

| New Le | ad                  |                     |                     |                   |          |          |       |         |          |               |  |
|--------|---------------------|---------------------|---------------------|-------------------|----------|----------|-------|---------|----------|---------------|--|
|        | Search by Car       | rier Info           |                     |                   |          |          |       |         |          | ×             |  |
|        | Carrier Code        |                     |                     | Office Code       |          |          | Carri | er Name |          |               |  |
| $\phi$ |                     |                     |                     |                   |          |          |       |         |          |               |  |
| 0      | Carrier Code Format |                     |                     |                   |          |          |       |         |          |               |  |
|        | Client              |                     |                     | ×                 |          |          |       |         |          |               |  |
| 00     |                     |                     |                     |                   |          |          |       | Rosot   |          |               |  |
|        | Carrier Code        | Carrier Office Code | Client Carrier Code | Name              | Address1 | Address2 | City  | State   | Zip      | Select        |  |
|        |                     |                     |                     |                   |          |          |       |         |          | Select        |  |
|        | 100                 |                     |                     |                   |          |          |       |         |          | Select        |  |
|        |                     |                     |                     | the second second |          |          |       |         |          | Select        |  |
|        |                     |                     |                     |                   |          |          |       |         |          | Select        |  |
|        |                     |                     |                     |                   |          |          |       |         |          | Select        |  |
|        | Items per page: 5   | *                   |                     |                   |          |          |       |         | 1-5 of 8 | 48 10 10 3 31 |  |
|        | reme par page:      |                     |                     |                   |          |          |       |         | 1.200    |               |  |

Once the user selects a Carrier, the values in the "Carrier Info" section will be filled in, and all fields will be made inactive/un-editable except for the "Carrier Code" and "Carrier Name" fields.

| = gainwa        | ell (TPL Portal Ho   | me Page  | )                         |   |             |   |                     | TPR - Louisiana | · •              |
|-----------------|----------------------|----------|---------------------------|---|-------------|---|---------------------|-----------------|------------------|
| () Home         | New Lead             |          |                           |   |             |   |                     |                 |                  |
| Q. Lead Tracker |                      |          |                           |   |             |   |                     | t Indicates fir | del la seguire d |
| + New Lead      | General Informati    | ion      | Search/Enter Carrier Info |   |             |   |                     | indicated in    |                  |
| Reverification  | Recipient Informa    | ation    | Carrier Code *            |   | Office Code |   | Carrier Name *      |                 |                  |
|                 | O Policy Holder Info | ormation | Carrier Code Format *     |   | Address 1   |   | Address 2           |                 |                  |
|                 | Policy Information   | tion     |                           | * |             |   |                     |                 |                  |
|                 | Employer Informe     | stion    | City                      |   | State       |   | zip                 |                 |                  |
|                 | Submit Type          |          |                           |   | N           | - | 08057-0000          |                 |                  |
|                 |                      |          | Phone                     |   |             |   |                     | Frank Car       | las lata         |
|                 |                      |          |                           |   |             |   |                     | audren eun      |                  |
|                 |                      |          | Enter Policy Info         |   |             |   |                     |                 |                  |
|                 |                      |          | Policy # *                |   | Group #     |   | Coverage Type *     |                 |                  |
|                 |                      |          |                           |   |             |   | -Select-            |                 |                  |
|                 |                      |          | Policy Span               |   |             |   |                     |                 |                  |
|                 |                      |          | Effective Date *          |   | Term Date   |   | HIPP Effective Date |                 |                  |
|                 |                      |          | MM/DD/YYYY                | Ē | MM/DD/YYYY  | - | MM/DD/YYYY          |                 | Ē                |
|                 |                      |          | HIPP Term Date            |   |             |   |                     |                 |                  |
|                 |                      |          | MM/DD/YYYY                | Ē |             |   |                     |                 |                  |
|                 |                      |          | Notes                     |   |             |   |                     |                 |                  |
|                 |                      |          | Comments                  |   |             |   |                     |                 |                  |
|                 |                      |          |                           |   |             |   |                     |                 |                  |
|                 |                      |          |                           |   |             | · |                     |                 |                  |
|                 |                      |          |                           |   |             |   |                     | Back            | Next             |
|                 |                      |          |                           |   |             |   |                     |                 |                  |

In the "Policy Info" section, the user can provide the following details: "Policy Number," "Group Number," "Coverage Type," and the respective dates in the "Policy Span" section, including "Effective Date," "Term Date," "HIPP Effective Date" and "HIPP Term Date," and "Comments" in "Notes" section.

Carrier Code: This field accepts up to 10 alphanumeric characters.

Carrier Name: This field accepts up to 40 alphanumeric characters.

**Policy#:** This field accepts up to 20 alphanumeric characters.

**<u>Group#</u>**: This field accepts up to 20 alphanumeric characters.

Note:

- 1. "Effective Date" and "Coverage Type" fields are mandatory and must be completed.
- 2. The "Effective Date" must not be later than the "Term Date," and the same rule applies to the "HIPP Effective Date" and "HIPP Term Date."

| Enter Policy Info |            |   |                     |           |
|-------------------|------------|---|---------------------|-----------|
| Policy # *        | Group #    |   | Coverage Type *     |           |
|                   |            |   | -Select-            | •         |
| Policy Span       |            |   |                     |           |
| Effective Date *  | Term Date  |   | HIPP Effective Date |           |
| MM/DD/YYYY        | MM/DD/YYYY | Ē | MM/DD/YYYY          |           |
| HIPP Term Date    |            |   |                     |           |
| MM/DD/YYYY        |            |   |                     |           |
| Notes             |            |   |                     |           |
| Comments          |            |   |                     |           |
|                   |            | 4 |                     |           |
|                   |            |   |                     | Back Noxt |

**Employer Information Tab:** The "Employer Information" section includes the following fields: "Name," "Address 1," "Address 2," "City," "State," "Zip," "Contact First Name," and "Contact Last Name". While this section is optional, if any fields other than "Name" is entered, the "Name" field becomes mandatory and must be completed to avoid an error.

Name: This field accepts up to 40 alphanumeric characters.

Address1: This field accepts up to 40 alphanumeric characters.

Address2: This field accepts up to 40 alphanumeric characters.

<u>City:</u> This field accepts up to 40 alphanumeric characters.

**<u>Zip:</u>** This field accepts up to 10 alphanumeric characters.

**<u>Contact First Name:</u>** This field accepts up to 20 alphanumeric characters.

Contact Last Name: This field accepts up to 20 alphanumeric characters.

| New L | .ead                                 |                                       |                                                                                                    |           |                               |
|-------|--------------------------------------|---------------------------------------|----------------------------------------------------------------------------------------------------|-----------|-------------------------------|
|       |                                      |                                       |                                                                                                    |           | * Indicates field is required |
|       | General Information                  | Search/Enter Employer Info (Optional) |                                                                                                    |           |                               |
| • T   |                                      | Name                                  | Address 1                                                                                                    | Address 2 |                               |
| Ç     | Recipient Information                | ٩                                     | Construction of the Construction of the Constr |           |                               |
| ¢     | ) Policy Holder Information          | This field is required<br>City        | State                                                                                                    | Zip       |                               |
|       | Policy Information                   |                                       | · · · · · · · · · · · · · · · · · · ·                                                                                                    |           |                               |
|       | Employer Information                 | Contact First Name                    | Contact Last Name                                                                                                    |           |                               |
| Ć     | Submit Type<br>Fill Mandatory Fields |                                       |                                                                                                    |           |                               |
|       |                                      |                                       |                                                                                                    |           |                               |
|       |                                      |                                       |                                                                                                    |           |                               |
|       |                                      |                                       |                                                                                                    |           |                               |
|       |                                      |                                       |                                                                                                    |           | Back Next                     |

User can search for an employer name by clicking the "magnifying" icon in the Name field. A popup will display the search results, allowing users to select the desired record from the list. If employer is not found, the users can manually enter all details associated with the Employer in this section

| Search Emp        | loyer by Name |          |      |       |     | ×               |
|-------------------|---------------|----------|------|-------|-----|-----------------|
| Name              |               |          |      |       |     |                 |
|                   |               |          |      |       |     | Reset Search    |
| Name              | Address1      | Address2 | City | State | Zip | Select          |
| 100               |               | -        |      |       |     | Select          |
| Items per page: 5 | •             |          |      |       |     | 1-1of1  < < > > |

**Submit Type Tab:** The "Submit Type" dropdown list is mandatory and offers two options: "Save as Draft" and "Complete."

<u>Save as Draft</u>: Selecting this option from the dropdown will allows users to save the entered information without validation.

**<u>Complete</u>**: Selecting this option from the dropdown will allow the users to submit the Lead but will prompt an error message if any required fields are missing.

| ≡ g <b>⊐</b> inw | TPL Portal Home Page      |                        | TPR - Louisiana 👻 🛛 🖁       |
|------------------|---------------------------|------------------------|-----------------------------|
| 🛆 Home           | New Lead                  |                        |                             |
| Q Lead Tracker   |                           |                        | Indicates field is required |
| + New Lead       | General Information       | Submit Type            |                             |
| Reverification   | Recipient Information     | Submit Type -Select-   |                             |
|                  | Policy Holder Information | This field is required |                             |
|                  | Policy Information        |                        |                             |
|                  | Employer Information      |                        |                             |
|                  | Submit Type               |                        |                             |
|                  |                           |                        |                             |
|                  |                           |                        |                             |
|                  |                           | Back                   | Reset All Submit            |
|                  |                           |                        |                             |

## 5.4 Lead Tracker

Clicking on the Lead Tracker Option will redirect the users to the Lead Tracker Panel. The Lead Tracker panel allows users to view the status of all New Lead and/or Reverification requests that the users have submitted within a year. Users can track their submitted leads using Form ID, Submitted Date, Recipient ID, Recipient SSN, or Lead Status.

**Form ID:** This is an autogenerated ID field created at the time a user submits a new lead or reverification requests. This field is 20 digits in length and is alphanumeric.

**Recipient ID:** This field allows 13-digit numeric characters only.

**<u>Recipient SSN</u>**: This field allows 9-digit numeric characters only.

<u>Lead Status</u>: This field is a dropdown list with the following options for the lead status Save as Draft, In Progress, Completed.

<u>Submitted Date From</u>: This field is editable, yet by default displays a date 30 days prior to the current date and is numeric.

**<u>Submitted Date To:</u>** This field is editable, yet by default displays shows the current date and is numeric.

| ≡ g <b>⊐</b> inw | ell TPL Portal Home Page |                     |                      |             | TPR - Louisiana 👻 🛛 | Ð |
|------------------|--------------------------|---------------------|----------------------|-------------|---------------------|---|
| 🛆 Home           | Lead Tracker             |                     |                      |             |                     |   |
| Q Lead Tracker   | Search                   |                     |                      |             |                     |   |
| + New Lead       | Form ID                  | Submitted Date From | Submitted Date To    | Lead Status |                     |   |
| Reverification   |                          | 10/13/2024          | 11/13/2024           | -Select-    | Ŧ                   |   |
|                  | Recipient ID             | Recipient SSN       |                      |             |                     |   |
|                  |                          |                     | Search Clear         |             |                     |   |
|                  |                          |                     |                      |             |                     |   |
|                  |                          |                     |                      |             |                     |   |
|                  |                          |                     |                      |             |                     |   |
|                  |                          | ( -                 |                      |             |                     |   |
|                  |                          |                     | $\square$            |             |                     |   |
|                  |                          |                     |                      |             |                     |   |
|                  |                          | No Record S         | earched Yet!         |             |                     |   |
|                  |                          |                     |                      |             |                     |   |
|                  |                          |                     |                      |             |                     |   |
|                  |                          |                     |                      |             |                     |   |
|                  |                          |                     |                      |             |                     |   |
|                  |                          |                     |                      |             |                     |   |
|                  |                          | © 2024 Gainwell.    | All rights reserved. |             |                     |   |

#### Search using Form ID

The user may enter a Form ID into the search field. After entering the Form ID, click the "Search" button to retrieve the corresponding record. As each Form ID is unique, the search will return a single record that matches the entered ID. The search will use all search attributes so users may need to change the default 'Submitted Dates' range as applicable.

| Lead Tracker                 |                      |               |                   |              |      |             |                |              |     |
|------------------------------|----------------------|---------------|-------------------|--------------|------|-------------|----------------|--------------|-----|
|                              |                      |               |                   |              |      |             |                |              |     |
| Search                       |                      |               |                   |              |      |             |                |              |     |
| Form ID                      | Submitted Date From  |               | Submitted Date To | •            |      | Lead Status |                |              |     |
| 301KCHAP2086529980           | 10/13/2024           | Ē             | 11/13/2024        |              |      | -Select-    |                |              | *   |
| Recipient ID                 | Recipient SSN        |               |                   |              |      |             |                |              |     |
|                              |                      |               | Search            | Clear        |      |             |                |              |     |
|                              |                      |               |                   |              |      |             |                |              |     |
|                              |                      |               |                   |              |      |             |                |              |     |
|                              |                      |               |                   |              |      |             | Expand All   ( | Collapse All | ,↓, |
|                              |                      |               |                   |              |      |             |                |              |     |
| Form                         | Insured              | Policy Holder |                   | Carrier      |      | Policy      |                | Action       |     |
| Form ID Date & Time Received | First Name Last Name | First Name    | Last Name         | Carrier Code | Name | Group#      | Policy#        | : ~          |     |
|                              |                      |               |                   |              |      |             |                |              |     |
| Items per page: 10 👻         |                      |               |                   |              |      |             | 1              | -1 of 1 <    |     |
|                              |                      |               |                   |              |      |             |                |              |     |

## Search using Recipient ID

Enter a Recipient ID (13-digit numeric value) in the "Recipient ID" field and click the "Search" button. The search will display all records that matches the selection criteria. The search will use all search attributes so users may need to change the default 'Submitted Dates' range as applicable.

| orm ID             |                                                                      | Submitted Date                      | From                   |                                           | Submitted Dat          | te To                                                   |                      | Lead Status                |                                    |                             |     |
|--------------------|----------------------------------------------------------------------|-------------------------------------|------------------------|-------------------------------------------|------------------------|---------------------------------------------------------|----------------------|----------------------------|------------------------------------|-----------------------------|-----|
|                    |                                                                      | 10/13/2024                          |                        | Ē                                         | 11/13/2024             |                                                         | Ċ                    |                            |                                    |                             |     |
| - delete to        |                                                                      | Destates 601                        |                        |                                           |                        |                                                         |                      |                            |                                    |                             |     |
| ecipient ID        |                                                                      | Recipient SSN                       |                        |                                           | Sagrah                 | Close                                                   |                      |                            |                                    |                             |     |
|                    |                                                                      |                                     |                        |                                           | search                 | Clear                                                   |                      |                            |                                    |                             |     |
|                    |                                                                      |                                     |                        |                                           |                        |                                                         |                      |                            |                                    |                             |     |
|                    |                                                                      |                                     |                        |                                           |                        |                                                         |                      |                            |                                    |                             |     |
|                    |                                                                      |                                     |                        |                                           |                        |                                                         |                      |                            |                                    |                             |     |
|                    |                                                                      |                                     |                        |                                           |                        |                                                         |                      |                            |                                    |                             |     |
|                    |                                                                      |                                     |                        |                                           |                        |                                                         |                      |                            | Expand All                         | Collapse                    | All |
|                    |                                                                      |                                     |                        |                                           |                        |                                                         |                      |                            | Expand All                         | Collapse                    | All |
| Form               |                                                                      | Insured                             |                        | Policy Holder                             |                        | Carrier                                                 |                      | Policy                     | Expand All                         | Collapse A                  | All |
| form<br>Torm ID    | Date & Time Received                                                 | Insured<br>First Name               | Last Name              | Policy Holder<br>First Name               | Last Name              | Carrier<br>Carrier Code                                 | Name                 | Policy<br>Group#           | Expand All<br>Policy#              | Collapse                    | All |
| Form<br>Form ID    | Date & Time Received                                                 | Insured<br>First Name               | Last Name              | Policy Holder<br>First Name               | Last Name              | Carrier<br>Carrier Code                                 | Name                 | Policy<br>Group#           | Expand All<br>Policy#              | Collapse                    | All |
| Form ID            | Date & Time Received                                                 | Insured<br>First Name               | Last Name              | Policy Holder<br>First Name               | Last Name              | Carrier<br>Carrier Code                                 | Name                 | Policy<br>Group#           | Expand All Policy#                 | Collapse /<br>Action<br>: ~ | All |
| Form ID            | Date & Time Received<br>Date & Time Received                         | Insured<br>First Name<br>First Name | Last Name<br>Last Name | Policy Holder<br>First Name<br>First Name | Last Name<br>Last Name | Carrier<br>Carrier Code                                 | Name<br>Name         | Policy<br>Group#<br>Group# | Expand All Policy# Policy#         | Collapse Action             | All |
| Form ID<br>Form ID | Date & Time Received<br>Date & Time Received<br>Date & Time Received | Insured<br>First Name<br>First Name | Last Name<br>Last Name | Policy Holder<br>First Name<br>First Name | Last Name<br>Last Name | Carrier<br>Carrier Code<br>Carrier Code<br>Carrier Code | Name<br>Name<br>Name | Policy<br>Group#<br>Group# | Expand All Policy# Policy# Policy# | Collapse Action             | All |

#### Search using Recipient SSN

Enter a Recipient SSN (9-digit numeric value) in the "Recipient SSN" field and click the "Search" button. The search will display all records that matches the selection criteria. The search will use all search attributes so users may need to change the default 'Submitted Dates' range as applicable.

| Search          |                      |                       |           |                             |               |                         |      |                  |                      |                                      |
|-----------------|----------------------|-----------------------|-----------|-----------------------------|---------------|-------------------------|------|------------------|----------------------|--------------------------------------|
| orm ID          |                      | Submitted Date        | From      |                             | Submitted Dat | еТо                     |      | Lead Status      |                      |                                      |
|                 |                      | 10/13/2024            |           | Ē                           | 11/13/2024    |                         | Ē    |                  |                      |                                      |
| ecipient ID     |                      | Recipient SSN         |           |                             | Search        | Clear                   |      |                  |                      |                                      |
|                 |                      |                       |           |                             |               |                         |      |                  |                      |                                      |
| form            |                      | Insured               |           | Policy Holder               |               | Carrier                 |      | Policy           | Expand Al            | II   Collapse All  <br>Action        |
| Form<br>Form ID | Date & Time Received | Insured<br>First Name | Last Name | Policy Holder<br>First Name | Last Name     | Carrier<br>Carrier Code | Name | Policy<br>Group# | Expand Al<br>Policy# | II   Collapse All  <br>Action<br>: ~ |

#### Search using Submitted Dates

Enter the Submitted To and From Dates or use default date range shown when navigating to the Lead Tracker screen. Users can click on calendar icon to pick or modify the dates in both the "Submitted Date From" and "Submitted Date To" fields.

| ≡ g <b>⊐</b> inwe | TPL Portal Home Page |                                                                                                    |                   | TPR - Louisiana 👻 🛛 🖁 |
|-------------------|----------------------|----------------------------------------------------------------------------------------------------|-------------------|-----------------------|
| 🛆 Home            | Lead Tracker         |                                                                                                    |                   |                       |
| Q Lead Tracker    | Search               |                                                                                                    |                   |                       |
| + New Lead        | Form ID              | Submitted Date From                                                                                                    | Submitted Date To | Lead Status           |
| Reverification    |                      | 10/13/2024                                                                                                    | 11/13/2024        | ·                     |
|                   | Recipient ID         | NOV 2024 -         C         >           10         Mo         Tu         Wa         Tu         F         50           NOV         1         2         1         1         2         1         1         2           3         4         5         0         7         8         9         10         1         2           3         4         5         0         7         8         9         10         12         2         2         2         2         2         2         2         2         2         2         2         2         2         2         2         2         2         2         2         2         2         2         2         2         2         2         2         2         2         2         2         2         2         2         2         2         2         3         4         5         0         7         8         9         3         4         5         0         7         8         9         3         4         5         0         7         2         2         3         4         5         0         3         4 | Searched Yet!     |                       |

| g <mark>a</mark> inwe | TPL Portal Home Page                                                                                                    | $\supset$                                |                    |              |               |                            |               |      |             | [          | Contexts<br>TPR - Louisiana 👻 |
|-----------------------|----------------------------------------------------------------------------------------------------|------------------------------------------|--------------------|--------------|---------------|----------------------------|---------------|------|-------------|------------|-------------------------------|
|                       | Lead Tracker                                                                                                    |                                          |                    |              |               |                            |               |      |             |            |                               |
| Tracker               | Search                                                                                                    |                                          |                    |              |               |                            |               |      |             |            |                               |
| rad                   | Form ID                                                                                                    |                                          | Submitted Date Fro | m            |               | Submitted Date T           | 9             |      | Lead Status |            |                               |
| cation                |                                                                                                    |                                          | 10/13/2024         |              |               | 11/13/2024                 |               |      | -Select-    |            |                               |
|                       | Recipient ID                                                                                                    |                                          | Recipient SSN      |              |               |                            |               |      |             |            |                               |
|                       |                                                                                                    |                                          |                    |              |               | Search                     | Clear         |      |             |            |                               |
|                       |                                                                                                    |                                          |                    |              |               |                            |               |      |             |            |                               |
|                       |                                                                                                    |                                          |                    |              |               |                            |               |      |             |            |                               |
|                       |                                                                                                    |                                          |                    |              |               |                            |               |      |             |            | mentally Colleges at          |
|                       |                                                                                                    |                                          |                    |              |               |                            |               |      |             |            | ipand All 1 Collapse A        |
|                       | Form                                                                                                    |                                          | Insured            |              | Policy Holder |                            | Carrier       |      | Policy      |            | Action                        |
|                       | Form ID                                                                                                    | Date & Time Received<br>10-16-2024 12:49 | First Nome         | Lost Nome    | First Name    | Lost Nome                  | Carrier Code  | Nome | Group#      | Policy#    | : ~                           |
|                       | Form ID                                                                                                    | Date & Time Received                     | First Nome         | Lost Nome    | First Name    | Lost Nome                  | Carrier Code  | Nome | Group#      | Policy#    | •                             |
|                       | and the second second s | 10-16-2024 18:24                         |                    |              | _             |                            | _             |      | _           |            | · •                           |
|                       | Form ID                                                                                                    | Date & Time Received<br>10-16-2024 18:44 | First Nome         | Last Name    | First Name    | Last Nome                  | Carrier Code  | Name | Group#      | Policy#    | : ×                           |
|                       | Form ID                                                                                                    | Date & Time Received                     | First Name         | Last Name    | First Name    | Last Name                  | Carrier Code  | Name | Group#      | Policy#    |                               |
|                       | 5                                                                                                    | 10-17-2024 10:23                         |                    |              |               |                            |               |      |             |            | • •                           |
|                       | Form ID                                                                                                    | Date & Time Received<br>10-17-2024 10:36 | First Norme        | Last Name    | First Name    | Last Nome                  | Carrier Code  | Nome | Group#      | Policy#    | ÷ ~                           |
|                       | Form ID                                                                                                    | Date & Time Received                     | First Nome         | Last Name    | First Name    | Last Name                  | Carrier Code  | Name | Group#      | Policy#    | : ~                           |
|                       |                                                                                                    | 10-21-2024 09:04                         | _                  | _            | _             |                            |               | _    |             |            | • •                           |
|                       | Form ID                                                                                                    | 10-21-2024 09:04                         | First Nome         | Lost Nome    | Pirst Nome    | Lost Nome                  | Corner Code   | Nome | Group#      | Policy#    | : ~                           |
|                       | Form ID                                                                                                    | Date & Time Received                     | First Nome         | Last Name    | First Name    | Last Nome                  | Carrier Code  | Name | Group#      | Policy#    | : v                           |
|                       | 5                                                                                                    | 10-23-2024 13:48                         | Cost Marrie        | i est bienes | Cost Manua    | Last Manage                | Carries Cards | News | Converte .  | On Tarrett |                               |
|                       | Pointio                                                                                                    | 10-24-2024 10:29                         | P I S ROTH         | Cast Partie  | PIPS PAIR     | CONTRACTOR                 | CurrerCode    | Nume | Groupw      | POILVYM    | : ×                           |
|                       | Form ID                                                                                                    | Date & Time Received                     | First Name         | Last Name    | First Name    | Last Name                  | Carrier Code  | Name | Group#      | Policy#    | 1 ×                           |
|                       | 0                                                                                                    | 10-24-2024 14:12                         |                    |              |               |                            |               |      |             |            |                               |
|                       | Items per page: 10 v                                                                                                    |                                          |                    |              |               |                            |               |      |             |            | 1 - 10 of 13                  |
|                       |                                                                                                    |                                          |                    |              |               |                            |               |      |             |            |                               |
|                       |                                                                                                    |                                          |                    |              |               |                            |               |      |             |            |                               |
|                       |                                                                                                    |                                          |                    |              | @ 2024 Gain   | vell. All rights reserved. |               |      |             |            |                               |

#### Click the "Search" button and the search will display all records that matches the selection criteria.

## Search using Lead Status

Select the "Lead Status" drop-down and select the appropriate option and click the "Search" button. The search will display all records that matches the selection criteria. The search will use all search attributes so users may need to change the default 'Submitted Dates' range as applicable.

The Lead Status Drop down allows users to select the lead category. Options are:

- Save as Draft will retrieve New Leads that the user has saved as a draft.
- In Progress will retrieve submitted New Leads and/or Reverification requests that are in Staged or Loaded status
- **Complete** will retrieve submitted New Leads that are in Duplicate or Verified status and Reverification requests that are in Verified Status.
  - a. A New lead in Duplicate status indicates that the verification process for this new lead request has not been done as another lead already exist in the system with the same information.

<u>Clear</u>: The "Clear" button resets all values and selections made by the user, and if applicable, search results will also be cleared.

| form ID                                                                                       |                                     | Submitted Date                               | From                             |                                    | Submitted Date   | To                                         |                     | Lead Statue                    |                             |             |
|-----------------------------------------------------------------------------------------------|-------------------------------------|----------------------------------------------|----------------------------------|------------------------------------|------------------|--------------------------------------------|---------------------|--------------------------------|-----------------------------|-------------|
| 301KCHAP208652998                                                                             | 0                                   | 10/13/2024                                   |                                  | Ē                                  | 11/13/2024       |                                            | ÷                   | -Select-                       |                             |             |
|                                                                                               | -                                   |                                              |                                  |                                    |                  |                                            |                     |                                |                             |             |
| ecipient ID                                                                                   |                                     | Recipient SSN                                |                                  |                                    | Fograh           | Class                                      |                     |                                |                             |             |
|                                                                                               |                                     |                                              |                                  |                                    | search           | Clear                                      |                     |                                |                             |             |
|                                                                                               |                                     |                                              |                                  |                                    |                  |                                            |                     |                                |                             |             |
|                                                                                               |                                     |                                              |                                  |                                    |                  |                                            |                     |                                |                             |             |
|                                                                                               |                                     |                                              |                                  |                                    |                  |                                            |                     |                                |                             |             |
|                                                                                               |                                     |                                              |                                  |                                    |                  |                                            |                     |                                |                             |             |
|                                                                                               |                                     |                                              |                                  |                                    |                  |                                            |                     |                                | Expand All                  | Collapse Al |
|                                                                                               |                                     |                                              |                                  |                                    |                  |                                            |                     |                                | Expand All                  | Collapse Al |
| Form                                                                                          | _                                   | Insured                                      | _                                | Policy Holder                      | _                | Carrier                                    |                     | Policy                         | Expand All                  | Collapse Al |
| Form ID                                                                                       | Date & Time Received                | Insured<br>First Name                        | Last Name                        | Policy Holder<br>First Name        | Last Name        | Carrier<br>Carrier Code                    | Name                | Policy<br>Group#               | Expand All Policy#          | Collapse Al |
| Form<br>Form ID<br>301KCHAP2086529980                                                         | Date & Time Received                | Insured<br>First Name                        | Last Name                        | Policy Holder<br>First Name        | Last Name        | Carrier<br>Carrier Code                    | Name                | Policy<br>Group#               | Expand All Policy#          | Collapse Al |
| Form ID<br>SOTIKCHAP2086529980<br>Status I Type                                               | Date & Time Received                | Insured<br>First Name                        | Last Name                        | Policy Holder<br>First Name        | Last Name        | Carrier<br>Carrier Code                    | Name                | Policy<br>Group#               | Expand All Policy#          | Collapse Al |
| Form ID<br>301KCHAP2086529980<br>Status   Type<br>STAGED REVERIFY                             | Date & Time Received<br>Source Type | Insured<br>First Name<br>DOB                 | Last Name<br>SSN                 | Policy Holder<br>First Name<br>DOB | Last Name<br>SSN | Carrier<br>Carrier Code<br>Street          | Name<br>City        | Policy<br>Group#<br>Begin Date | Expand All Policy# End Date | Collapse Al |
| Form<br>Form ID<br>301KCHAP2086529980<br>Status   Type<br>StaceD_REVERIFY<br>Comment          | Date & Time Received<br>Source Type | Insured<br>First Name<br>DOB<br>Relationship | Last Name<br>SSN<br>Recipient ID | Policy Holder<br>First Name<br>DOB | Last Name<br>SSN | Carrier<br>Carrier Code<br>Street          | Name<br>City<br>Zip | Policy<br>Group#<br>Begin Date | Expand All Policy# End Date | Collapse Al |
| Form ID<br>301KCHAP2086529980<br>Status   Type<br>STACED REVERIPY<br>Comment                  | Date & Time Received<br>Source Type | Insured<br>First Name<br>DOB<br>Relationship | Last Name<br>SSN<br>Recipient ID | Policy Holder<br>First Name<br>DOB | Last Name<br>SSN | Carrier<br>Carrier Code<br>Street<br>State | Name<br>City<br>Zip | Policy<br>Group#<br>Begin Date | Expand All Policy# End Date | Collapse A  |
| Form ID<br>SONKCHAP2086529980<br>Status   Type<br>STAGED: REVERITY<br>Comment<br>Subplited By | Date & Time Received<br>Source Type | insured<br>First Name<br>DOB<br>Relationship | Last Name<br>SSN<br>Recipient ID | Policy Holder<br>First Name<br>DOB | Last Name<br>SSN | Carrier<br>Carrier Code<br>Street<br>State | Name<br>City<br>Zip | Policy<br>Group#<br>Begin Date | Expand All Policy# End Date | Collapse Al |

**Expand All:** Clicking on 'Expand All' will allow the user to view all details of the Lead Tracker results.

**Collapse All:** Clicking on "Collapse All" will hide most details allowing the user to view the summary page.

**Download**: Clicking on the 'Download' button will give user the option to download the Lead Tracker details in Microsoft Excel format.

| ≡ g <b>⊐</b> ınwel | TPL Portal Home Page         |                      |               |                   |                   |             | TPR - Louisia | na 👻 🖁 🖁         |
|--------------------|------------------------------|----------------------|---------------|-------------------|-------------------|-------------|---------------|------------------|
| 🛆 Home             | ead Tracker                  |                      |               |                   |                   |             |               |                  |
| Q Lead Tracker     | Search                       |                      |               |                   |                   |             |               |                  |
| + New Lead         | Form ID                      | Submitted Date From  |               | Submitted Date To | •                 | Lead Status |               |                  |
| Reverification     |                              | 11/01/2024           | Ē             | 11/13/2024        | Ē                 | 1           |               | *                |
| •                  | Recipient ID                 | Recipient SSN        |               | Search            | Clear             |             |               |                  |
|                    |                              |                      |               |                   |                   |             | Expand All    | Collapse All   🕁 |
|                    | Form                         | Insured              | Policy Holder |                   | Carrier           | Policy      |               | Act Export as    |
|                    | Form ID Date & Time Received | First Name Last Name | First Name    | Last Name         | Carrier Code Name | Group#      | Policy#       | Excel            |
|                    | Items per page: 10 👻         |                      |               |                   |                   |             | ١             | -1of1 < >        |

If no records match the values entered or selected by the user, the page will display the message "No Record Found! Search again..."

| = g <mark>7</mark> inv                                                       | /ell TPL Portal Home Page           |                                                                  |                              |             | TPR - Louisiana | ÷ |
|------------------------------------------------------------------------------|-------------------------------------|------------------------------------------------------------------|------------------------------|-------------|-----------------|---|
| 🖒 Home                                                                       | Lead Tracker                        |                                                                  |                              |             |                 |   |
| <ul> <li>Lead Tracker</li> <li>+ New Lead</li> <li>Reverification</li> </ul> | © Search<br>Form 10<br>Recipient 10 | Submitted Date From           10/13/2024           Recipient SSN | Submitted Date To 11/13/2024 | Lead Status |                 | - |
|                                                                              |                                     | [                                                                | Search Clear                 |             |                 | _ |
|                                                                              |                                     | No Rec.                                                          | ord Found!                   |             |                 |   |
|                                                                              |                                     | ₽ 2024 Gainwe                                                    | II. All rights reserved.     |             |                 |   |

Lead Status as **SAVE AS DRAFT:** To view or edit Leads saved as a draft, users can select "Save as Draft" option from the "Lead Status" dropdown list.

| Lead Tracker                 |                      |               |                   |                   |             |            |                  |
|------------------------------|----------------------|---------------|-------------------|-------------------|-------------|------------|------------------|
| Search     Form ID           | Submitted Date From  |               | Submitted Date To |                   | Lead Status |            |                  |
|                              | 10/13/2024           | Ē             | 11/13/2024        |                   | SAVE AS DR  | AFT        |                  |
| Recipient ID                 | Recipient SSN        |               | Search            | Clear             |             |            |                  |
|                              |                      |               |                   |                   |             | Expand All | Collapse All   🤳 |
| Form                         | Insured              | Policy Holder |                   | Carrier           | Policy      |            | Action           |
| Form ID Date & Time Received | First Name Last Name | First Name    | Last Name         | Carrier Code Name | Group#      | Policy#    | : ×              |
| Items per page: 10 💌         |                      |               |                   |                   |             |            | 1-1of1 < >       |

When viewing the search results that are in "Save as Draft" status and with the Type as "New Lead, users can "View" or "Edit" the New Lead by clicking on the "View" or "Edit" in the Action column.

| orm                                               |                                     | Insured           |                  | Policy Holder     |                  | Carrier                |              | Policy               |                     | Action      |
|---------------------------------------------------|-------------------------------------|-------------------|------------------|-------------------|------------------|------------------------|--------------|----------------------|---------------------|-------------|
| orm ID<br>itatus   Type<br>SAVE AS DRAFT NEW LEAD | Date & Time Received<br>Source Type | First Name<br>DOB | Last Name<br>SSN | First Name<br>DOB | Last Name<br>SSN | Carrier Code<br>Street | Name<br>City | Group#<br>Begin Date | Policy#<br>End Date | i ^<br>View |
| Comment                                           |                                     | Relationship      | Recipient ID     |                   |                  | State<br>Phone#        | Zip          |                      |                     | Edit        |

If the user clicks on the "View" link, the Lead information will be displayed in read-only mode, and no edits will be allowed.

| ≡ g <b>⊐</b> inw | TPL Portal Home Page      |               |                    | TPR - Louisiana 👻    | H        |
|------------------|---------------------------|---------------|--------------------|----------------------|----------|
| 🖒 Home           | Edit Or View Lead         |               |                    |                      |          |
| Q Lead Tracker   |                           |               |                    | * Indicates field is | required |
| + New Lead       | General Information       | Verifier      | Form ID            | Received Date        |          |
|                  | Concrar mitorimation      | User          | 301KCHAP8253127334 | 2024-10-24 10:29:25  | Ē        |
| Reverification   | Recipient Information     | Source Type * | Request Type *     | Verification Lead *  |          |
|                  | Policy Holder Information | WEB 👻         | ADD -              | General TPL Update   | -        |
|                  | Policy Information        | Parish *      | User Tracking ID#  |                      |          |
|                  | Employer Information      | ACADIA        |                    |                      |          |
|                  | Submit Type               |               |                    |                      |          |
|                  | Ŭ                         |               |                    |                      |          |
|                  |                           |               |                    |                      |          |
|                  |                           |               |                    |                      |          |
|                  |                           |               |                    |                      | ext      |

If the user clicks on the "Edit" link, the user will be able to add and/or modify the Lead details and either save it as a draft or submit it once any updates are complete.

| ≡ g <b>⊐</b> inw | ell TPL Portal Home I  | Page          | TPR - Louisiana 👻 🛛 🕅                 |
|------------------|------------------------|---------------|---------------------------------------|
| 🛆 Home           | Edit Or View Lead      |               |                                       |
| Q Lead Tracker   |                        |               | * Indicates field is required         |
| + New Lead       | General Information    | Submit Type   |                                       |
| Reverification   | Recipient Information  | Submit Type   |                                       |
|                  | Policy Holder Informat | ion -Select-  |                                       |
|                  | Policy Information     | SAVE AS DRAFT |                                       |
|                  | Employer Information   | COMPLETE      |                                       |
|                  | Submit Type            |               |                                       |
|                  |                        |               |                                       |
|                  |                        |               |                                       |
|                  |                        |               | Back Submit                           |
|                  |                        |               |                                       |
|                  |                        |               |                                       |
|                  |                        |               |                                       |
|                  |                        |               |                                       |
|                  |                        |               | © 2024 Gainwell. All rights reserved. |

Page 35 of 39

Lead Status as **In Progress:** To view the Leads with a status either "Staged" or "Loaded", select "In Progress" from the "Lead Status" dropdown list. "Staged" status indicates that the request has been move to the Verification Services queue, and "Loaded" indicates that the request has been sent to the Carrier.

| orm ID                                                                                                    |                                                                                                    | Submitted Date From | n            |               | Submitted Date T | 2                                                                                                    |                                                                                                    | Lead Status |                                                                                                    |                         |
|----------------------------------------------------------------------------------------------------|----------------------------------------------------------------------------------------------------|---------------------|--------------|---------------|------------------|----------------------------------------------------------------------------------------------------|----------------------------------------------------------------------------------------------------|-------------|----------------------------------------------------------------------------------------------------|-------------------------|
|                                                                                                    |                                                                                                    | 10/19/2024          |              |               | 11/19/2024       |                                                                                                    | ÷                                                                                                    | IN PROGRESS | 5                                                                                                    |                         |
| cipient ID                                                                                                    |                                                                                                    | Recipient SSN       |              |               |                  |                                                                                                    |                                                                                                    |             |                                                                                                    |                         |
| education .                                                                                                    |                                                                                                    |                     |              |               | Search           | Clear                                                                                                    |                                                                                                    |             |                                                                                                    |                         |
|                                                                                                    |                                                                                                    |                     |              |               | buaren           |                                                                                                    |                                                                                                    |             |                                                                                                    |                         |
|                                                                                                    |                                                                                                    |                     |              |               |                  |                                                                                                    |                                                                                                    |             |                                                                                                    |                         |
|                                                                                                    |                                                                                                    |                     |              |               |                  |                                                                                                    |                                                                                                    |             |                                                                                                    |                         |
|                                                                                                    |                                                                                                    |                     |              |               |                  |                                                                                                    |                                                                                                    |             | Ex                                                                                                    | pand All   Collapse All |
| orm                                                                                                    |                                                                                                    | Insured             |              | Policy Holder |                  | Carrier                                                                                                    |                                                                                                    | Policy      |                                                                                                    | Action                  |
| 'orm ID                                                                                                    | Date & Time Received                                                                                                    | First Name          | Last Name    | First Name    | Last Name        | Carrier Code                                                                                                    | Name                                                                                                    | Group#      | Policy#                                                                                                    | : .                     |
| And a second second sec | Contract of the Article of the Article of the Artic | the second second   | 1000         | 100           | 1000             | 1000                                                                                                    | and the second second sec |             |                                                                                                    | 1 0                     |
| tatus   Type                                                                                                    | Source Type                                                                                                    | DOS                 | SSN          | DOB           | SSN              | Street                                                                                                    | City                                                                                                    | Begin Date  | End Date                                                                                                    |                         |
| STAGED NEW LEAD                                                                                                    |                                                                                                    |                     |              |               |                  |                                                                                                    |                                                                                                    |             |                                                                                                    |                         |
| comment                                                                                                    |                                                                                                    | Relationship        | Recipient ID |               |                  | State                                                                                                    | zip                                                                                                    |             |                                                                                                    |                         |
| lubmitted By                                                                                                    |                                                                                                    |                     |              |               |                  |                                                                                                    |                                                                                                    |             |                                                                                                    |                         |
| CHAPMAN9gGAINWELLTECHNOL                                                                                                    | DGIES.COM                                                                                                    |                     |              |               |                  | Phone#                                                                                                    |                                                                                                    |             |                                                                                                    |                         |
| orm ID                                                                                                    | Date & Time Received                                                                                                    | First Name          | Lost Nome    | First Nome    | Last Name        | Carrier Code                                                                                                    | Name                                                                                                    | Group#      | Policy#                                                                                                    | : ^                     |
|                                                                                                    |                                                                                                    |                     |              |               |                  | -                                                                                                    |                                                                                                    |             |                                                                                                    |                         |
| STAGED NEW LEAD                                                                                                    | source type                                                                                                    | DOB                 | 55N          | 000           | 2214             | street                                                                                                    | City                                                                                                    | segin bate  | End Date                                                                                                    |                         |
| tomment                                                                                                    |                                                                                                    | Relationship        | Recipient ID |               |                  | Stote                                                                                                    | Zip                                                                                                    |             |                                                                                                    |                         |
| submitted By                                                                                                    |                                                                                                    | 1000                |              |               |                  |                                                                                                    | and the second second sec |             |                                                                                                    |                         |
| CHAPMAND&GAINWELLTECHNOL                                                                                                    | DGIES.COM                                                                                                    |                     |              |               |                  | Phone#                                                                                                    |                                                                                                    |             |                                                                                                    |                         |
| orm ID                                                                                                    | Date & Time Received                                                                                                    | First Name          | Last Name    | First Name    | Last Name        | Carrier Code                                                                                                    | Name                                                                                                    | Group#      | Policy#                                                                                                    | : .                     |
|                                                                                                    |                                                                                                    |                     | 10000        |               |                  |                                                                                                    | and the second second second                                                                                                    |             | and the second second sec | . ^                     |
| Status   Type                                                                                                    | Source Type                                                                                                    | DOS                 | SSN          | DOB           | SSN              | Street                                                                                                    | City                                                                                                    | Begin Date  | End Date                                                                                                    |                         |
| LOADED REVERIFY                                                                                                    |                                                                                                    |                     |              |               |                  |                                                                                                    |                                                                                                    |             |                                                                                                    |                         |
| Comment                                                                                                    |                                                                                                    | Relationship        | Recipient ID |               |                  | Stote                                                                                                    | Zip                                                                                                    |             |                                                                                                    |                         |
|                                                                                                    |                                                                                                    |                     |              |               |                  | and the second second sec |                                                                                                    |             |                                                                                                    |                         |
| -uomittea by                                                                                                    |                                                                                                    |                     |              |               |                  | Proneir                                                                                                    |                                                                                                    |             |                                                                                                    |                         |
| orm ID                                                                                                    | Date & Time Received                                                                                                    | First Name          | Last Name    | First Name    | Last Name        | Carrier Code                                                                                                    | Name                                                                                                    | Group#      | Policy#                                                                                                    |                         |
| Contraction of the second second                                                                                                    |                                                                                                    |                     |              |               |                  |                                                                                                    | the state of second                                                                                                    | -           | and the second second sec | : ^                     |
| tatus   Type                                                                                                    | Source Type                                                                                                    | DOS                 | SSN          | DOB           | SSN              | Street                                                                                                    | Citty                                                                                                    | Begin Date  | End Date                                                                                                    |                         |
| LOADED REVERIFY                                                                                                    |                                                                                                    |                     |              |               |                  |                                                                                                    | and the second second sec |             | 1000                                                                                                    |                         |
|                                                                                                    |                                                                                                    | Relationship        | Recipient ID |               |                  | Stote                                                                                                    | zip                                                                                                    |             |                                                                                                    |                         |
| Comment                                                                                                    |                                                                                                    |                     |              |               |                  |                                                                                                    |                                                                                                    |             |                                                                                                    |                         |

When viewing the search results that are in "Staged" or "Loaded" status and with the Type as "New Lead", users can view the New Lead details by selecting the "View" link from the "Action" column. Please be advised that users will not be allowed to edit the details of the new lead that are under the "Staged" or "Loaded" status.

| Lead Tracker         Saarch       Submitted Date From       Submitted Date To       Lead Status         10/19/2024       11/19/2024       11/19/2024       11/19/2024       11/19/2024         Recipient ID       Recipient SSN       Search       Clear         Expand All   Collapse All   L         Form ID       Date & Time Received       First Name       Last Name         Form ID       Date & Time Received       First Name       Last Name       Carrier       Policy #         Form ID       Date & Time Received       First Name       Last Name       Carrier Code       Name       Group#       Policy#       Image: All policy#         Form ID       Date & Time Received       First Name       Last Name       Carrier Code       Name       Group#       Policy#       Image: All policy#       Image: All policy#       Image: All                                                                                                    | /ell TPL Portal Home Page    |                           |               |                  |              |      |             | TPR - Louisian | na 👻 🛛 🖁         |
|----------------------------------------------------------------------------------------------------|------------------------------|---------------------------|---------------|------------------|--------------|------|-------------|----------------|------------------|
| ● Search       Submitted Date From       Submitted Date To       Lead Status         ●       10/19/2024       11/19/2024       IN PROGRESS       IN PROGRESS         Recipient ID       Recipient SSN       Search       Clear           Clear       Clear         Form ID       Date & Time Received       First Name       Last Name       Carrier Code       Name       Groupi#       Paicy#       Last Name         Form ID       Date & Time Received       First Name       Last Name       Carrier Code       Name       Groupi#       Paicy#       Last Name       Last Name       Carrier Code       Name       Groupi#       Paicy#       Last Name       Last Name       Carrier Code       Name       Groupi#       Paicy#       Last Name       Last Name       Carrier Code       Name       Groupi#       Paicy#       Last Name       Last Name       Carrier Code       Name       Groupi#       Paicy#       Last Name       Last Name       Carrier Code       Name       Groupi#       Paicy#       Last Name       Last Name       Last Name       Last Name       Last Name       Last Name       Last Name       Last Name       Last Name       Last Name       Last Name       Last Name       Last Name       Last Name       Last Na                                                                                                    | Lead Tracker                 |                           |               |                  |              |      |             |                |                  |
| Torme     Torme     Torme     Torme     Torme       ID(19)2024     ID(19)2024     ID(19)2024     ID(19)2024     ID(19)2024       Recipient ID     Recipient ISN     ID(19)2024     ID(19)2024       ID(19)2024     ID(19)2024     ID(19)2024     ID(19)2024       ID(19)2024     ID(19)2024     ID(19)2024     ID(19)2024       Recipient ID     Recipient ISN     ID(19)2024       ID(19)2024     ID(19)2024     ID(19)2024       ID(19)2024     ID(19)2024                                                                                                    | Search     Form ID           | Submitted Date From       |               | Submitted Date T |              |      | Lond Status |                |                  |
| Recipient D Recipient SSH Recipient D Recipient SSH Recipient D Recipient SSH Recipient SSH Recipient D Recipient D Recipient |                              | 10/19/2024                | Ē             | 11/19/2024       |              | Ē    | IN PROGRESS |                | -                |
| Kecipient ID     Kecipient SN       Search     Clear         Form     Insured     Policy Holder     Carier     Policy     Action       Form ID     Date 5 Time Received     First Home     Last Home     Carrier Code     Name     Group#     Policy#     I< ^       Status I Type     Source Type     DOB     SSN     DOB     SSN     Street     City     Begin Date     End Date     View       Connent     Recipient ID     State     Zip     Ind Date     For Units     View                                                                                                    |                              |                           |               |                  |              |      |             |                |                  |
| Form     Insured     Policy Holder     Carrier     Policy     Action       Form ID     Date & Time Received     First Name     Last Name     Carrier Code     Name     Group#     Policy#     ii A       Statutu I Type     Source Type     DOB     SSN     DOB     SSN     Street     City     Begin Date     End Date     View       Statutu I Type     Source Type     DOB     SSN     DOB     SSN     Street     City     Begin Date     End Date     View       Comment     State     Zip     Insure#     Insure#     Insure#     Insure#                                                                                                    | Recipient ID                 | Recipient SSN             |               | Search           | Clear        |      |             |                |                  |
| Expend Al   Collapse Al   Collapse Al   Col                             |                              |                           |               |                  |              |      |             |                |                  |
| Expand Al Collage Al Indexes       Form     Insured     Palicy Holder     Carrier     Palicy     Actor       Form ID     Date & Time Received     First Name     Last Name     Carrier Code     Name     Oroup#     Policy#     Image: Comparison of the comparison of the compa                                                                                                    |                              |                           |               |                  |              |      |             |                |                  |
| Expand All Policy Volters of Volters of Volters                              |                              |                           |               |                  |              |      |             |                |                  |
| Form     Insured     Policy Holder     carrier     Policy     Action       Form ID     Date & Time Received     First Name     Last Name     Carrier Code     Name     Oroup#     Policy#     Image: Carrier Code     Name     Oroup#     Policy#     Image: Carrier Code     Name     Oroup#     Policy#     Image: Carrier Code     Name     Oroup#     Policy#     Image: Carrier Code     Name     Oroup#     Policy#     Image: Carrier Code     Name     Oroup#     Policy#     Image: Carrier Code     Name     Oroup#     Policy#     Image: Carrier Code     Image: Carrier Code     Name     Oroup#     Policy#     Image: Carrier Code     Image: Carrier Code                                                                                                    |                              |                           |               |                  |              |      |             | Expand All   C | ;ollapse All ∣ 🕁 |
| Form ID     Date & Time Received     First Name     Last Name     First Name     Carrier Code     Name     Oroup#     Policy#     I       status I Type     Source Type     DOB     SN     DOB     SN     Sreet     City     Begin Date     End Date       status I Type     Source Type     DOB     SN     DOB     SN     Sreet     City     Begin Date     End Date       status I Type     Recipient ID     Recipient ID     Status I Type     Status I Type     Status I                                                                                                    | Form                         | Insured                   | Policy Holder |                  | Carrier      |      | Policy      |                | Action           |
| Status I Type         Source Type         DOB         SN         DOB         StN         Street         City         Regin Date         End Date         View           Gmmah         Recipient ID         Recipient ID         State         Tape         Tape<                                                                                                    | Form ID Date & Time Received | First Name Last Name      | First Name    | Last Name        | Carrier Code | Name | Group#      | Policy#        | : ^              |
| STACED         NEWLEAD           Comment         Relationship         Recipient ID         State         Zip           Submitted By         State         State         State         State                                                                                                    | Status   Type Source Type    | DOB SSN                   | DOB           | SSN              | Street       | City | Begin Date  | End Date       |                  |
| Comment Relationship Recipient ID State Zip<br>Submitted By                                                                                                    | STAGED NEW LEAD              |                           |               |                  |              |      | -           |                | View             |
| Submitted By                                                                                                    | Comment                      | Relationship Recipient ID |               |                  | State        | Zip  |             |                |                  |
| Phone#                                                                                                    | Submitted By                 |                           |               |                  | Phone#       |      |             |                |                  |

When viewing the search results that are in "Staged" or "Loaded" status and with the Type as "Reverify", the user can select "Request & Response" from the "Action" column.

| id Tracker                                                                                                    |                                                         |                                          |                                         |                          |                         |                                                                    |                                    |                                    |                                      |                  |
|----------------------------------------------------------------------------------------------------|---------------------------------------------------------|------------------------------------------|-----------------------------------------|--------------------------|-------------------------|--------------------------------------------------------------------|------------------------------------|------------------------------------|--------------------------------------|------------------|
| Search                                                                                                    |                                                         |                                          |                                         |                          |                         |                                                                    |                                    |                                    |                                      |                  |
| Form ID                                                                                                    |                                                         | Submitted Date                           | From                                    |                          | Submitted Dat           | еТо                                                                |                                    | Lead Status                        |                                      |                  |
|                                                                                                    |                                                         | 10/19/2024                               |                                         | Ó                        | 11/19/2024              |                                                                    | Ē                                  | IN PROGR                           | ESS                                  | *                |
| tecipient ID                                                                                                    |                                                         | Recipient SSN                            |                                         |                          |                         |                                                                    |                                    |                                    |                                      |                  |
|                                                                                                    |                                                         |                                          |                                         |                          | Search                  | Clear                                                              |                                    |                                    |                                      |                  |
|                                                                                                    |                                                         |                                          |                                         | ]                        |                         |                                                                    |                                    |                                    |                                      |                  |
|                                                                                                    |                                                         |                                          |                                         |                          |                         |                                                                    |                                    |                                    |                                      |                  |
|                                                                                                    |                                                         |                                          |                                         |                          |                         |                                                                    |                                    |                                    |                                      |                  |
|                                                                                                    |                                                         |                                          |                                         |                          |                         |                                                                    |                                    |                                    | Expand All                           | Collapse All   🕁 |
| Form                                                                                                    |                                                         | Insured                                  |                                         | Policy Holder            |                         | Carrier                                                            |                                    | Policy                             |                                      | Action           |
| Form ID                                                                                                    | Date & Time Received                                    | First Name                               | Last Name                               | First Name               | Last Name               | Carrier Code                                                       | Name                               | Group#                             | Policy#                              | i ^              |
|                                                                                                    |                                                         |                                          |                                         |                          |                         |                                                                    |                                    |                                    |                                      |                  |
|                                                                                                    |                                                         |                                          |                                         |                          |                         |                                                                    | the second second second           |                                    |                                      |                  |
| Status   Type                                                                                                    | Source Type                                             | DOB                                      | SSN                                     | DOB                      | SSN                     | Street                                                             | City                               | Begin Date                         | End Date                             |                  |
| STAGED NEW LEAD                                                                                                    | Source Type                                             | DOB                                      | SSN                                     | DOB                      | SSN                     | Street                                                             | City                               | Begin Date                         | End Date                             |                  |
| Status   Type<br>STAGED NEW LEAD<br>Comment                                                                           | Source Type                                             | DOB<br>Relationship                      | SSN<br>Recipient ID                     | DOB                      | SSN                     | Street                                                             | City<br>Zip                        | Begin Date                         | End Date                             |                  |
| Status   Type<br>STAGED NEW LEAD<br>Comment<br>Submitted By                                                           | Source Type                                             | DOB<br>Relationship                      | SSN<br>Recipient ID                     | DOB                      | SSN                     | Street                                                             | City<br>Zip                        | Begin Date                         | End Date                             |                  |
| Status   Type<br>STAGED NEW LEAD<br>Comment<br>Submitted By                                                           | Source Type                                             | DOB<br>Relationship                      | SSN<br>Recipient ID                     | DOB                      | SSN                     | Street<br>State<br>Phone#                                          | City<br>Zip                        | Begin Date                         | End Date                             |                  |
| Status   Type<br>STAGED NEW LEAD<br>Comment<br>Submitted By<br>Form ID                                                | Source Type<br>1<br>Date & Time Received                | DOB<br>Relationship<br>First Name        | SSN<br>Recipient ID<br>Last Name        | DOB<br>First Name        | SSN<br>Last Name        | Street<br>State<br>Phone#<br>Carrier Code                          | City<br>Zip<br>Name                | Begin Date<br>Group#               | End Date<br>Policy#                  | •                |
| Status   Type<br>STAGED NEW LEAD<br>Comment<br>Submitted By<br>Form ID                                                | Source Type<br>1<br>Dote & Time Received                | DOB<br>Relationship<br>First Name        | SSN<br>Recipient ID<br>Last Name        | DO8                      | SSN<br>Last Name        | Street<br>State<br>Phone#<br>Carrier Code                          | City<br>Zip<br>Name                | Begin Date<br>Group#               | End Date<br>Policy#                  | 1 ^              |
| Status   Type STAGED NEW LEAD Comment Submitted By Form ID Status   Type                                              | Source Type 1 Date & Time Received Source Type          | DOB<br>Relationship<br>First Name<br>DOB | SSN<br>Recipient ID                     | DOB<br>First Name<br>DOB | SSN<br>Last Name<br>SSN | Street<br>State<br>Phone#<br>Carrier Code<br>Street                | City<br>Zip<br>Name<br>City        | Begin Date<br>Group#<br>Begin Date | End Date<br>Policy#<br>Request & Res | ; A              |
| Status   Type<br>STAGED NEW LEAD<br>Comment<br>Submitted By<br>Form ID<br>Status   Type<br>LOADED REVERIPY            | Source Type<br>J<br>Dote & Time Received<br>Source Type | DOB<br>Relationship<br>First Name<br>DOB | SSN<br>Recipient ID<br>Last Name<br>SSN | DO8<br>First Name<br>DO8 | SSN<br>Last Name<br>SSN | Street<br>State<br>Phone#<br>Carrier Code<br>Street                | City<br>Zip<br>Name<br>City        | Begin Date<br>Group#<br>Begin Date | End Date<br>Policy#<br>Request & Res | iponse A         |
| Status   Type<br>STAGED NEW LEAD<br>Comment<br>Submitted By<br>Form ID<br>Status   Type<br>LOADED REVERIFY<br>Comment | Source Type<br>I<br>Date & Time Received<br>Source Type | DO8<br>Relationship<br>First Name<br>DO8 | SSN<br>Recipient ID<br>Last Name<br>SSN | DOB<br>First Name<br>DOB | SSN<br>Last Name<br>SSN | Street<br>State<br>Phone#<br>Carrier Code<br>Street                | City<br>Zip<br>Nome<br>City<br>Zip | Begin Date                         | End Date<br>Policy#<br>Request & Res | iponse           |
| Status   Type STACED NEWLEAD Comment Submitted By Form ID Status   Type LOADED REVERITY Comment Submitted By          | Source Type<br>1<br>Date & Time Received<br>Source Type | DOB<br>Relationship<br>First Name<br>DOB | SSN<br>Recipient ID<br>Last Name<br>SSN | DOB<br>First Nome<br>DOB | SSN<br>Last Name<br>SSN | Street<br>State<br>Phone#<br>Carrier Code<br>Street<br>State<br>IL | City<br>Zip<br>Name<br>City<br>Zip | Begin Date                         | End Date<br>Policy#<br>Request & Res | ; A              |

Request & Response pop-up screen shows the user the details of the record that they submitted the Reverification Request for, and that the Reverification is in progress.

| Form ID         | Date & Time Received | First Name   | Last Name    | First Name         | Last Name | Carrier Code | Name                                                                                                    | Group#     | Policy#   | : ^ |
|-----------------|----------------------|--------------|--------------|--------------------|-----------|--------------|----------------------------------------------------------------------------------------------------|------------|-----------|-----|
| Status   Type   | Source Type          | DOB          | SSN          | DOB                | SSN       | Street       | City                                                                                                    | Begin Date | End Date  |     |
| Comment         | Request and Re       | esponse      |              |                    |           |              |                                                                                                    | ×          |           |     |
| Submitted By    | Recipient ID         |              |              | Form Id            |           |              |                                                                                                    |            |           |     |
| Form ID         |                      |              |              |                    |           | Origina      | l Request 🍈 New Re                                                                                                    | sponse     | Policy#   | : ^ |
| Status   Type   | Carrier              | Policy       |              |                    |           | Recipient    |                                                                                                    | ate        | End Date  |     |
| STAGED REVERIFY | Carrier Code         | Verify Date  | Begin Date   | End Date           |           | Last Name    | First Name                                                                                                    | 0.01       |           |     |
| Comment         | Name                 | Policy#      | Group#       | Policy Typ         | pe        | DOB          | SSN                                                                                                    |            |           |     |
| Submitted By    | the second second    |              |              |                    |           |              |                                                                                                    |            |           |     |
| Form ID         |                      |              | Reveri       | fication is in pro | gress     |              |                                                                                                    | _          | Policv#   |     |
|                 | THE OWNER.           | -            | 100          | -                  |           | -            | Concession in which the local division in which the local division is not the local division of the local division in the local division in the local dint |            | , undy in | : ^ |
| Status   Type   | Source Type          | DOB          | SSN          | DOB                | SSN       | Street       | City                                                                                                    | Begin Date | End Date  |     |
| Comment         |                      | Relationship | Recipient ID |                    |           | State        | Zip                                                                                                    |            |           |     |
| Submitted By    |                      |              |              |                    |           | Phone#       |                                                                                                    |            |           |     |

Lead Status as **COMPLETE**: If the Lead is in the "Verified" status and the Type is "New Lead," users can view the New Lead details by selecting the "View" link from the "Action" column.

| orm           |                      | Insured      |              | Policy Holder |           | Carrier      |      | Policy     |          | Action |
|---------------|----------------------|--------------|--------------|---------------|-----------|--------------|------|------------|----------|--------|
| orm ID        | Date & Time Received | First Name   | Last Name    | First Name    | Last Name | Carrier Code | Name | Group#     | Policy#  | I ^    |
| itatus   Type | Source Type          | DOB          | SSN          | DOB           | SSN       | Street       | City | Begin Date | End Date | View   |
| comment       |                      | Relationship | Recipient ID |               |           | State        | Zip  |            |          |        |
|               |                      |              |              |               |           | Phone#       |      |            |          |        |

When viewing the search results that are in "Verified" status and with the Type as "Reverify", the user can select "Request & Response" from the "Action" column.

| Search       Submitted Date From       Submitted Date To       Lead Status         Introduction       10/19/2024       Introduction       COMPLETE         Recipient ID       Recipient SSN       Clear         Form       Numed       Policy Holder       Clear         Form       Does & Time Received       First Name       Last Name       Confier       Policy#       Policy#       Image: Confier Code         Form       Does & Stime Received       First Name       Last Name       Street       City       Begin Date       Request & Response         Status   Type       Source Type       Doe       Street       City       Begin Date       Request & Response         Status   Type       Source Type       Doe       Street       City       Begin Date       Request & Response         Status   Type       Source Type       Doe       Street       City       Begin Date       Request & Response         Status   Type       Source Type       Doe       Street       City       Begin Date       Request & Response                                                                                                    | d Treeker                                                                                                    |                      |                                                                                                    |                       |               |                |              |                                                                                                    |             |                                                                                                    |             | _ |
|----------------------------------------------------------------------------------------------------|----------------------------------------------------------------------------------------------------|----------------------|----------------------------------------------------------------------------------------------------|-----------------------|---------------|----------------|--------------|----------------------------------------------------------------------------------------------------|-------------|----------------------------------------------------------------------------------------------------|-------------|---|
| Image: Search       Submitted Date From       Submitted Date To       Lood Status         Image: Image: Im                                                                                                    | a Tracker                                                                                                    |                      |                                                                                                    |                       |               |                |              |                                                                                                    |             |                                                                                                    |             |   |
| Search       Submitted Date From       Submitted Date To       Lead Status         10/19/2024       11/19/2024       11/19/2024       COMPLETE         ecipient ID       Recipient SSN       Comment       Search       Clear         from       Interview       Policy Hoder       Cerrier       Policy Hoder       Policy Hoder         form       Date & Time Received       First Name       Last Name       Carrier       Policy Hoder       Policy Hoder       Request & Response         form       Date & Time Received       First Name       Last Name       Carrier       Policy Hoder       Request & Response       Request & Response         status IType       Source Type       DoB       SSN       DoB       SSN       State       Zip       Request & Response       Request & Response         status IType       Source Type       DoB       SSN       DoB       SSN       State       Zip       Request & Response       Request & Response         status IType       Status IType       Source Type       DoB       SSN       DoB       SSN       DoB       SSN       Extern       City       Regin Date       Request & Response         status IType       Status IType       Status IType       Status IType       State                                                                                                    | 0                                                                                                    |                      |                                                                                                    |                       |               |                |              |                                                                                                    |             |                                                                                                    |             |   |
| summent in the last Norme Last Norme Last Norme State Zip Request & Response Verseto Reversor Reversor Rever                                             | Search                                                                                                    |                      |                                                                                                    |                       |               |                |              |                                                                                                    | 1           |                                                                                                    |             |   |
| Interface       Interface       Interface       COMPLETE         Secipiont ID       Recipiont SSN       Search       Clear         Secret       Clear       Clear         Status I Type       Source Type       DOB       SSN       DOB       SSN       Status I Type       Source Type       Policy Holder       Carrier       Policy       Action         Verseto       Ketzerry       DoB       SSN       DOB       SSN       Status I Type       Status I Type       Source Type       DoB       SSN       DOB       SSN       Status I Type       Status I Type       Status                                                                                                    | orm ID                                                                                                    |                      | Submitted Date                                                                                                    | From                  |               | Submitted Date | 10           |                                                                                                    | Lead Status |                                                                                                    |             |   |
| ecipient ID Recipient SN Search Clear                                                                                                    |                                                                                                    |                      | 10/19/2024                                                                                                    |                       |               | 11/19/2024     |              | Ē                                                                                                    | COMPLET     | E                                                                                                    |             |   |
| Image: separation of the second second se                                                              | acinient ID                                                                                                    |                      | Recipient SSN                                                                                                    |                       |               |                |              |                                                                                                    |             |                                                                                                    |             |   |
| search Clear                                                                                                    | cipiencio                                                                                                    |                      | Recipient sol                                                                                                    |                       |               |                |              |                                                                                                    |             |                                                                                                    |             |   |
| Nmm     Insured     Policy Holder     Carrier     Policy     Action       xmm l0     Date & Time Received     First Name     Last Name     First Name     Last Name     Carrier     Policy#     Policy#     Action       totus I Type     Source Type     D0B     SSN     D0B     SSN     Street     Chy     Begin Date     Request & Response       emmant     Last Name     Relationship     Recipient ID     Recipient ID     State     Zip       dzmitted By     Last Name     Last Name     Last Name     State     Zip                                                                                                    |                                                                                                    |                      |                                                                                                    |                       |               | Search         | Clear        |                                                                                                    |             |                                                                                                    |             |   |
| rm     Nsured     Policy Holder     Carrier     Policy     Action       rm 1D     Dete & Time Received     First Name     Last Name     First Name     Last Name     Carrier Code     Name     Orougit     Policyt     Image: Carrier Code     Name     Orougit     Policyt     Image: Carrier Code     Name     Name     Carrier Code     Name     Name     Name     Name     Name     Name     Name     Name     Name     Name<                                                                                                    |                                                                                                    |                      |                                                                                                    |                       |               |                |              |                                                                                                    |             |                                                                                                    |             |   |
| rm     Insured     Policy Halder     Carrier     Policy     Action       rm ID     Date & Time Received     First Name     Last Name     Carrier     Oroup#     Policy#     Action       atus I Type     Source Type     DOB     SSN     DOB     SSN     Street     City     Begin Date     Request & Response       imment     Relationship     Recipient ID     Recipient ID     Recipient ID     State     Zip     Request & Response                                                                                                    |                                                                                                    |                      |                                                                                                    |                       |               |                |              |                                                                                                    |             |                                                                                                    |             |   |
| orm In Sured Version Source Type DoB SSN DoB SSN Street City Begin Date Request & Responder U<br>Street Zip test Name Received Responder U<br>Street Zip test Name Received Responder U<br>Street Zip test Name Received Responder U<br>Street Zip test Name Received Responder U<br>Street Zip test Name Received Responder U<br>Street Zip test Name Received Responder U<br>Street Zip test Name Received Responder U<br>Street Zip test Name Received Responder U<br>Street Zip test Name Received Responder U<br>Street Zip test Name Received Responder U<br>Street Zip test Name Received Responder U<br>Street Zip test Name Received Responder U<br>Street Zip test Name Received Responder U<br>Street Zip test Name Received Responder V<br>Street Zip test Name Received Responder V<br>Street Zip te |                                                                                                    |                      |                                                                                                    |                       |               |                |              |                                                                                                    |             |                                                                                                    |             |   |
| orm     Insured     Policy Holder     Carrier     Policy     Action       arm ID     Date & Time Received     First Name     Last Name     Carrier Code     Name     Oroup#     Policy#     I       totus I Type     Source Type     DoB     SSN     DOB     SSN     Street     City     Reguest & Response       emment:       Relationship     Recipient ID     State     Zip                                                                                                    |                                                                                                    |                      |                                                                                                    |                       |               |                |              |                                                                                                    |             |                                                                                                    |             |   |
| orm     Insured     Policy Holder     Carrier     Policy     Action       orm ID     Date & Time Received     First Name     Last Name     Carrier Code     Name     Group#     Policy#     Policy#     Image: Comparison of the comparison of the comparison of the                                                                                                    |                                                                                                    |                      |                                                                                                    |                       |               |                |              |                                                                                                    |             | Expand All   C                                                                                                  | ollapse All | ł |
| orm     Insured     Policy Holder     Carrier     Policy     Action       form ID     Date & Time Received     First Name     Last Name     East Name     Carrier Code     Name     Oroup#     Policy#     Policy# <t< th=""><th></th><th></th><th></th><th></th><th></th><th></th><th></th><th></th><th></th><th></th><th></th><th></th></t<>                                                                                                    |                                                                                                    |                      |                                                                                                    |                       |               |                |              |                                                                                                    |             |                                                                                                    |             |   |
| form ID     Date & Time Received     First Name     Last Name     First Name     Last Name     Carrier Code     Name     Oroup#     Policy#     Policy#       totus I Type     Source Type     DOB     SN     DOB     SN     Street     City     Begin Date     Request & Response       comment     Relationship     Recipient D     Recipient D     State     Zip     Phone#     Image: Comment     Finat Name     Phone#     Image: Comment     Image: Comment     Image: Comment     Image: Comment     Phone#     Image: Comment     Image: Comment                                                                                                    | orm                                                                                                    |                      | Insured                                                                                                    |                       | Policy Holder |                | Carrier      |                                                                                                    | Policy      |                                                                                                    | Action      |   |
| Note     Source Type     DOB     SSN     DOB     SSN     Street     City     Begin Date     Request & Response       VERFECO     REVERING     Relationship     Recipient ID     State     Zip       ubmitted By     Image: State     Image: State     Phone#     Image: State     Image: State                                                                                                    | form ID                                                                                                    | Date & Time Received | First Name                                                                                                    | Last Name             | First Name    | Last Name      | Carrier Code | Name                                                                                                    | Group#      | Policy#                                                                                                    | : ^         | Ī |
| Industry Type     Source Type     DOB     SSN     DOB     SSN     Street     City     Begin Date     Request & Response       VERIFIC     Relationship     Relationship     Relationshi                                                                                                    | the set of the second                                                                                                    | the second second    | Concession of the local division of the local division of the loca |                       | 100000        | 100            | -            | and the second second s |             | The second second second second second second second second second second second second second second second se | •           |   |
| Verefore Recipient ID State Zip                                                                                                    | status   Type                                                                                                    | Source Type          | DOB                                                                                                    | SSN                   | DOB           | SSN            | Street       | City                                                                                                    | Begin Date  | Request & Respon                                                                                                | e l         |   |
| Commant     Recipient ID     State     Zip       Jubmitted By     Phone#     Phone#                                                                                                    | VERIFIED REVERIFY                                                                                                    |                      |                                                                                                    |                       |               |                |              | and the second second sec                                                                                                    |             | Roquoor a Roopon                                                                                                | 50          |   |
| Phone#                                                                                                    | Comment                                                                                                    |                      | Relationship                                                                                                    | Recipient ID          |               |                | State        | Zip                                                                                                    |             |                                                                                                    |             |   |
| Submitted By Phone#                                                                                                    | A CONTRACTOR OF A                                                                                                    |                      | -                                                                                                    | and the second second |               |                | 100          | 1000                                                                                                    |             |                                                                                                    |             |   |
|                                                                                                    | Submitted By                                                                                                    |                      |                                                                                                    |                       |               |                | Phone#       |                                                                                                    |             |                                                                                                    |             |   |
|                                                                                                    |                                                                                                    |                      |                                                                                                    |                       |               |                |              |                                                                                                    |             |                                                                                                    |             |   |
|                                                                                                    | a second second s |                      |                                                                                                    |                       |               |                |              |                                                                                                    |             |                                                                                                    |             |   |

Request & Response pop-up screen shows the user the details of the record before and after the Reverification Request was completed.

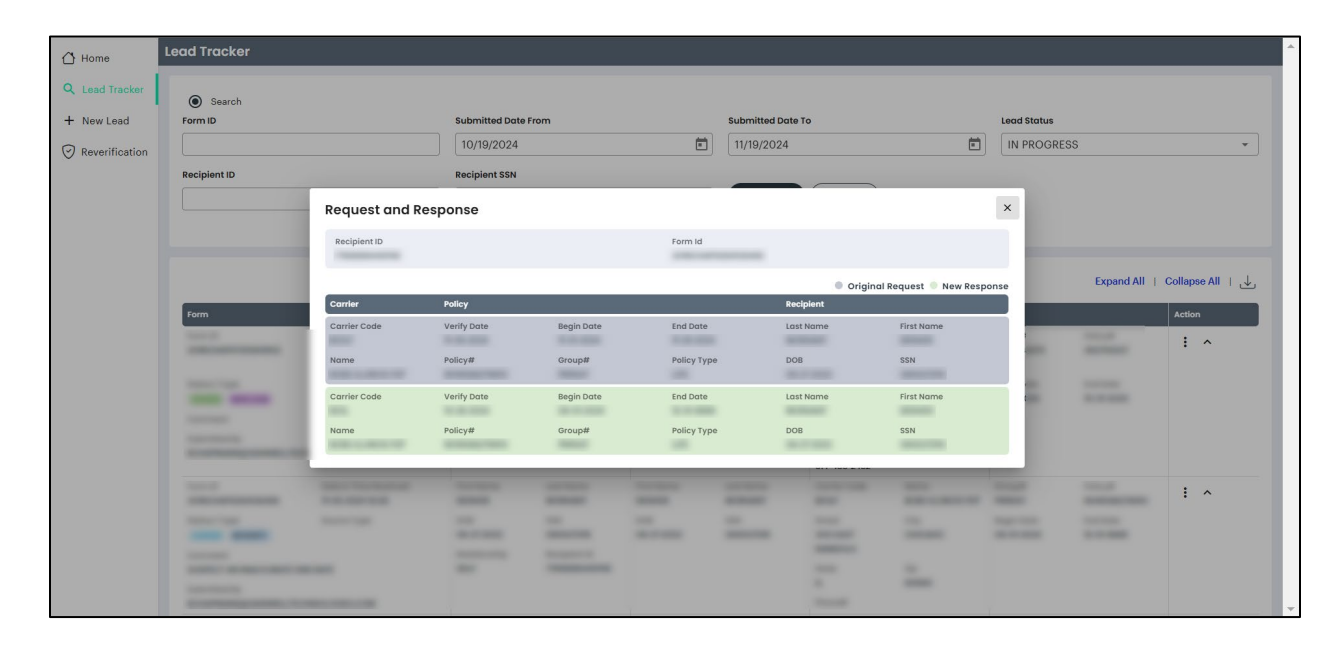